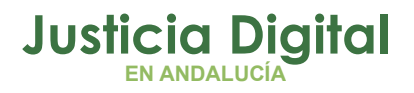

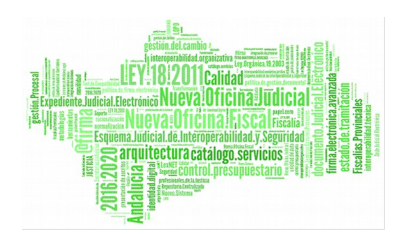

**Tramitador Ejecuciones Penales Adriano Sección Procesal Ejecución Penal SPEP** Manual Básico de Usuario (V 2.9.6)

18/02/2019

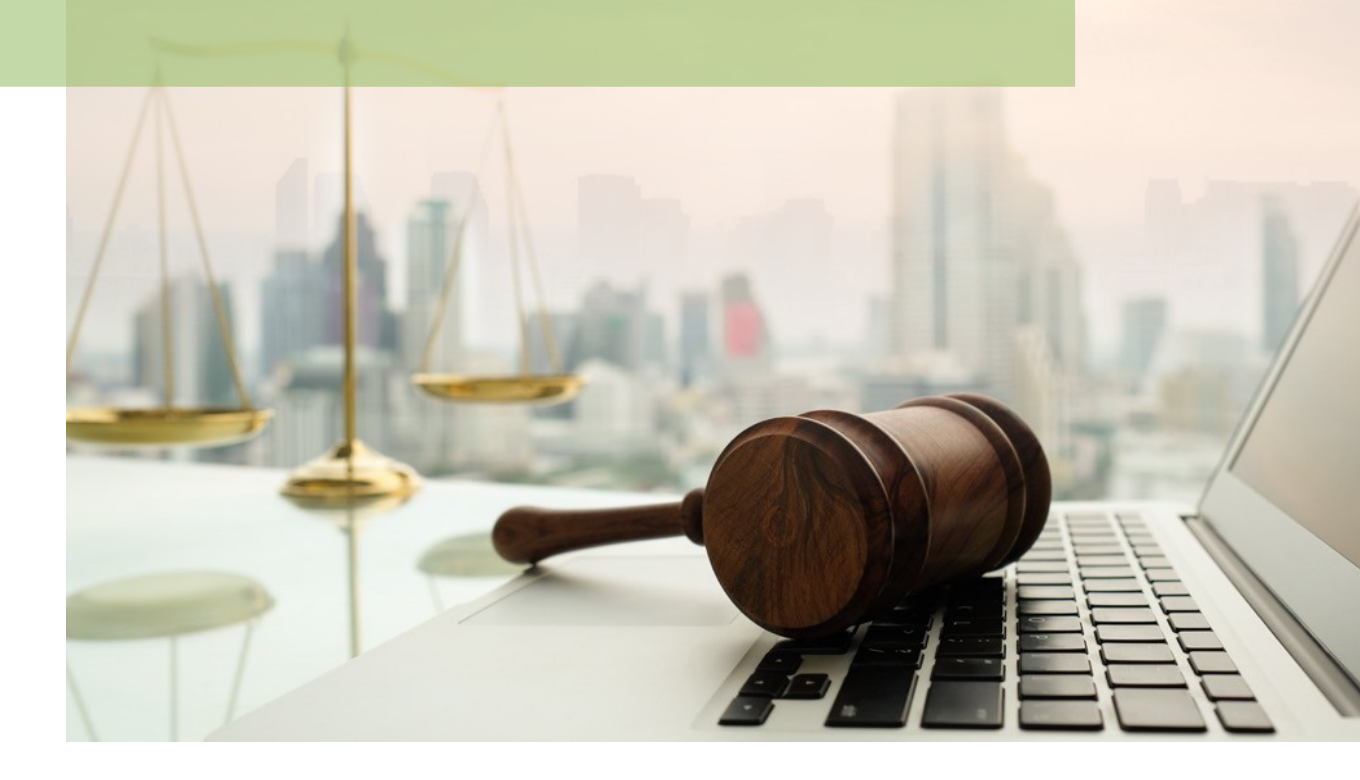

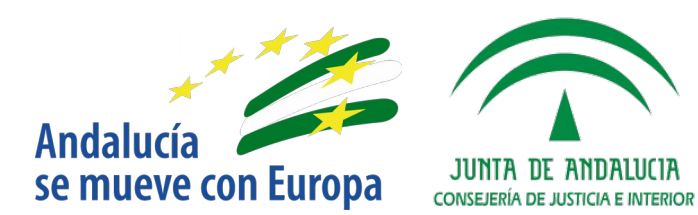

D.G. DE INFRAESTRUCTURAS Y SISTEMAS Servicio de Informática Judicial

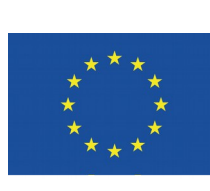

# **Unión Europea**

Fondo Europeo de Desarrollo Regional

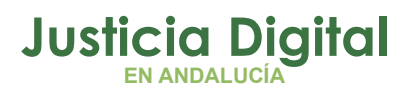

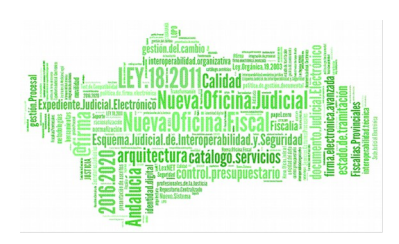

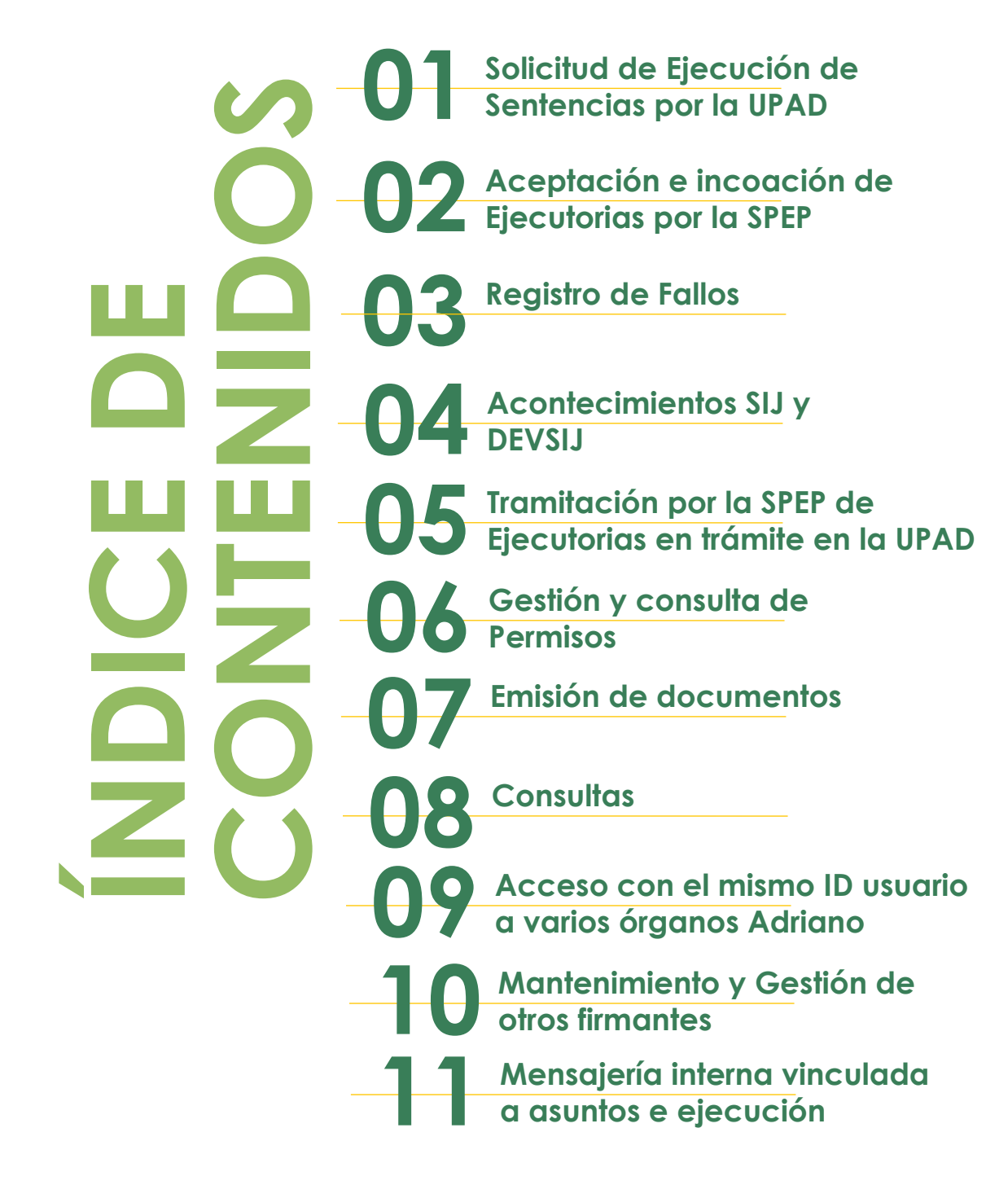

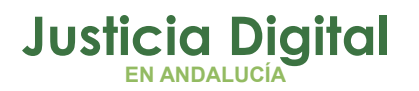

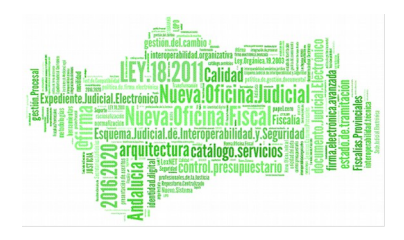

# 1 SOLICITUD DE EJECUCIÓN DE SENTENCIAS POR LA UPAD

Firme la resolución dictada por la UPAD, procede dictar el auto que acuerda incoar la ejecutoria y firmarlo. Estos trámites, (resolución definitiva, dictado de auto que acuerda incoar la ejecutoria y firma del mismo) se realizarán mediante los acontecimientos correspondientes en la UPAD. La notificación de dicho auto sin embargo, la llevará a cabo la SPEP siguiendo los pasos que se detallarán más adelante. (utilidad tecla F10, párrafo página 29)

La ejecución de sentencias dictadas en juicios sobre delitos leves se acordará de oficio por la UPAD de Instrucción, que solicitará al SPEP la apertura de la ejecución a través de un nuevo acontecimiento FSAE "Firmeza Sentencia-apertura Ejecución SPEP-".

\*Se ha previsto que la solicitud de ejecución a través del acontecimiento FSAE se pueda realizar no solo en asuntos penales, sino también en aquellos casos en los que el asunto origen sea una Pieza Separada.

En la ejecución de este acontecimiento no se contempla como obligatorio adjuntar ningún documento aunque se considera recomendable para facilitar que desde la SPEP puedan consultar los remitidos.

Una vez realizado el acontecimiento es posible consultar el órgano al que se ha enviado, la fecha de envío y el estado ampliando dicho acontecimiento.

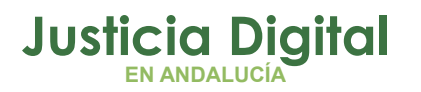

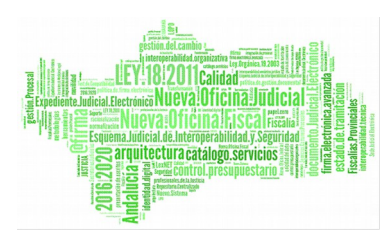

|                   | SECCIÓN PROCESAL DE EJECUCIÓ | IN PENAL DE EL EJIDO. |          |
|-------------------|------------------------------|-----------------------|----------|
| ncias solicitadas |                              |                       | -        |
|                   |                              |                       | _        |
|                   |                              |                       |          |
|                   |                              |                       | <u> </u> |
| ervinientes An    | exos                         |                       |          |
| mbre del Intervi  | niente                       | Tipo de Intervención  | Añadr    |
|                   | 222.222,224                  | Denunciado            | Elmnar   |
|                   |                              |                       |          |
| ado               |                              |                       |          |
| echa de envío:    | 11/01/2018                   |                       |          |
| echa estado:      | 11/01/2018                   |                       |          |
| Tet autor         |                              |                       |          |
| stado;            | Enviado                      |                       |          |

Además, incoada la ejecutoria por la SPEP, **desde la UPAD se podrá consultar el numero asignado** a la misma ampliando el acontecimiento 'FSAE' ya que éste se **actualiza con el numero de ejecutoria incoada**.

| and the state of the state of t | ia - Apertura Ejecución Sf | PEP                          |          |             |
|----------------------------------------------------------------------------------------------------|----------------------------|------------------------------|----------|-------------|
| emitir a Órgano:                                                                                                    | 0490200230                 | EJECUCIÓN PENAL DE EL EJIDO. | Ejecutor | 000003/2018 |
| ligencias solicitada                                                                                                    | si                         |                              |          |             |
|                                                                                                    |                            |                              |          | <u></u>     |
|                                                                                                    |                            |                              |          |             |
|                                                                                                    |                            |                              |          | -           |
| Intervinientes   A                                                                                                    | nevos                      |                              |          | _           |
| Nombre del Inter                                                                                                    | viniente                   | Tipo de Intervención         |          | Añadr       |
|                                                                                                    |                            |                              |          |             |
| SALMERON YAGU                                                                                                    | ie, Juan Jose              | Denunciado                   |          |             |
| SALMERON YAGL                                                                                                    | ie, Juan Jose              | Denunciado                   |          | Eiminar     |
| SALMERON YAG.                                                                                                    | IE, JUAN JOSE              | Denunciado                   |          | Eiminar     |
| SALMERON YAG.                                                                                                    | IE, JUAN JOSE              | Denunciado                   |          | Eimnar      |
| SALMERON YAG.<br>Estado<br>Fecha de envío                                                                                                    | IE, JUAN JOSE              | Denunciado                   | -        | Eiminar     |
| SALMERON YAG.<br>- Estado<br>- Fecha de envío<br>Fecha estado:                                                                                                    | IE, JUAN JOSE              | Denunciado                   |          | Eiminar     |

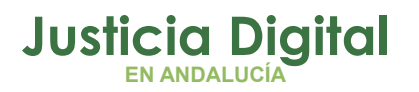

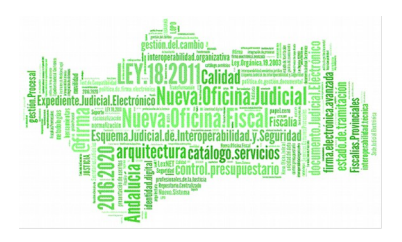

# 2 ACEPTACIÓN E INCOACIÓN DE EJECUTORIA POR LA SPEP

La **aceptación** de la solicitud de ejecución remitida por la Upad se realizará en un entorno integrado por las **SPEP**, y supondrá el registro en dicha Sección de **nuevo tipo de Asunto Ejecución**.

Previa a la aceptación se recomienda, con la finalidad de que la aplicación permita la incoación de la ejecutoria una vez aceptada consultar el asunto penal en el que se ha dictado la resolución y verificar que el estado de la misma es 'Firme'. Para ello, desde la SPEP accederemos (en modo solo consulta) al asunto de la UPAD por número de procedimiento o Nig y comprobaremos el estado de la resolución en la pestaña de los acontecimientos

| Asunto Ver Consultas Listados Otros Herramientas Envios Age                                                                                                    | inda Ayuda                                                                                                    |
|----------------------------------------------------------------------------------------------------|----------------------------------------------------------------------------------------------------|
| Penal         SÓLO CONSULTA           Nº 000171/2018         GT:           Enbrada:         27/04/2018           VI.I.G.:         0490241220181000044           Organo:         JUZG, DE PRIMERA INSTANCIA E INSTRUCCIÓN NUM.           1 DE EL EJIDO           Unidad Tramitación:           Procedimiento:         Juicio sobre delitos leves           000021/2018           Etecución:         000021/2018 | + INFORMACION INTERVINIENTES ACONTECIMIENTOS OBJETOS<br>Eliminar Actualizar Ampliar Registrar Asociado Ejecutar<br>27/04/18, Firmeza Sentencia- apertura Ejecución SPEP<br>27/04/18, Resolucion Tipo Sentencia Sentencia<br>27/04/18, Incoar Procedimiento (LEV - 000021/2018) |
| Clase: ASUNTOS PENALES<br>Fase: Decisoria Sentencia 27/04/2018<br>Estado: Notificación/ Recursos/ 27/04/2018<br>F.prescrip./cad. F.últ.act.: 27/04/2018<br>Descripción:                                                                                                    | Órgano : JUZG. DE PRIMERA INSTANCIA E INSTRUCCIÓN NUM.<br>Procedimiento: Juicio sobre delitos leves<br>Acontecimiento : Resolucion Tipo Sentencia<br>Número : 000028/2018 Fecha : 27/04/2018<br>Estado : DICDICTADA RESOLUCION DEF.<br>Fecha : 27/04/2018 Motivo:              |
| Mat.Estadística                                                                                                    | Sentencia       Fichero asociado:                                                                                                    |

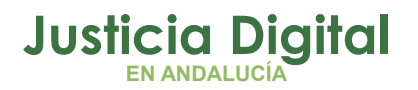

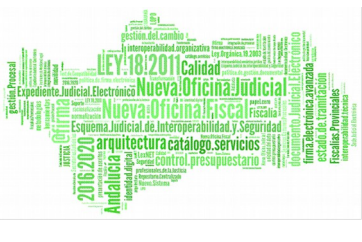

La aceptación se realizará desde el Menú Envíos -> Aceptar asuntos de Ejecución

| Asunto | Ver | Consultas | Listad | dos Otros | Herramientas | Envios | Agenda      | Ayuda                               |
|--------|-----|-----------|--------|-----------|--------------|--------|-------------|-------------------------------------|
|        | 191 | 68 4      | A 5    | a B/ #    |              | Anula  | ación de er | nvios                               |
|        |     | 205 7     |        |           |              | Devo   | lución Asu  | intos 🕨 🖡                           |
|        |     |           |        |           |              | Acep   | tar Asunto  | os enviados al Juzg. de Guardia     |
|        |     |           |        |           |              | Acep   | tar Asunto  | os enviados al Juzg. de Instrucción |
|        |     |           |        |           |              | Acep   | tar Asunto  | os Rechazados                       |
|        |     |           |        |           |              | Acep   | tar asunto  | os de Ejecución                     |
|        |     |           |        |           |              | Acep   | tar Escrito | IS                                  |

Los asuntos de este tipo pendientes de aceptar se mostrarán en el apartado Asuntos pendientes de aceptar, y tras realizar las comprobaciones oportunas para verificar la identidad de los asuntos como pueda ser el Nig o tipo y número de procedimiento, excluiremos en primer lugar si fuera necesario los asuntos que no se deban aceptar, seleccionándolos y trasladándolos a la parte inferior 'Asuntos que no serán aceptados', con el botón 'No aceptar'.

Una vez identificados el/los asuntos que queramos aceptar en la zona superior pulsaremos el botón inferior 'Continuar' para realizar la aceptación de los mismos.

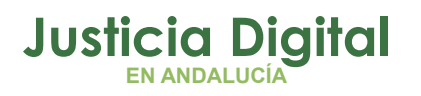

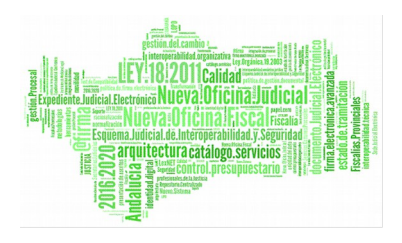

| 🔍 Aceptación de asuntos   | de Ejecución                            |        |                                          |                            |                            |
|---------------------------|-----------------------------------------|--------|------------------------------------------|----------------------------|----------------------------|
| Acotaciones a la Consulta | 09143001<br>zgado de Instrucción № 1 de | Desde: | Hasta 2017 08/1                          | 1/2017                     | Ordenación<br>F.Envío      |
|                           |                                         | N.I.G: | 4109143220171<br>Origen tele<br>V Indife | 000146<br>mático<br>rrente | Inicializar<br>Acotaciones |
| Asuntos Pendientes de A   | Aceptar                                 |        |                                          |                            |                            |
| Órgano F. Envío           | Solicitud                               |        | NIG                                      | Tipo Procedi               | ⊻er                        |
| Asuntos que no serán ad   | ceptados                                |        |                                          | •                          | No Aceptar                 |
| Órgano F. Envío           | Solicitud                               |        | NIG                                      | Tipo Procedi               |                            |
|                           |                                         |        |                                          |                            | Aceptar                    |
|                           |                                         |        |                                          | ▶                          | Too a tandat               |
|                           | Continuar                               | 2      | ancelar                                  |                            |                            |

En el **proceso de aceptación** se mostrará una ventana informativa con los datos de procedencia de la ejecutoria tales como Nig, UPAD remitente, tipo y número de procedimiento, intervinientes y documentos remitidos.

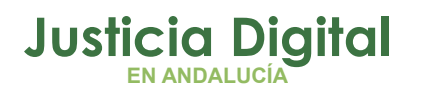

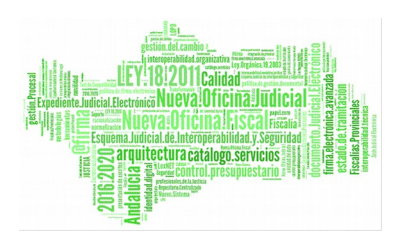

Manual de usuario

| ntas Envios Agenda Ayuda                                                                                                    |                              |
|----------------------------------------------------------------------------------------------------|------------------------------|
| Registro de Ejecuciones                                                                                                    |                              |
| Aceptación de a         Acotaciones a la C         Órgano origen:         Órgano origen:         Ejecutoria a crear         Ejecutoria:       000002/2017         Entrada:       19/05/2017 | Ordenación<br>F.Envío<br>Nig |
| Asuntos Pendier                                                                                                    | Acotaciones                  |
| Órgano F<br>4109143001 1<br>Seleccionar/Deseleccionar todos                                                                                                    | Ver                          |
| Asuntos que no<br>Órgano F<br>4109143001 1<br>SENTENCIA CONDENATORIA DE HURTO EN ESTABLECIMIENTO<br>BUROFAX                                                                                 | Aceptar                      |
|                                                                                                    | Rechazar                     |
| Crear <u>Ej</u> ecutoria                                                                                                    |                              |

Será posible revisar el contenido de los documentos (haciendo doble clic sobre los mismos) remitidos por la Upad en este proceso de aceptación con la finalidad de requerir a la Upad para subsanación o remisión de documentación adicional rechazando si procediera el asunto con indicación del motivo del rechazo.

Página 6 de 43

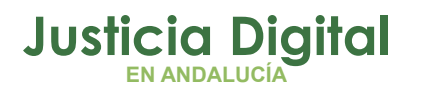

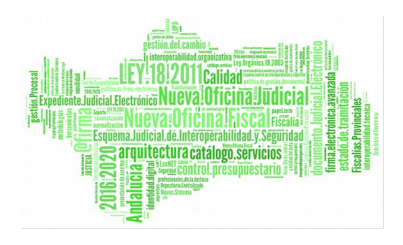

| Aceptación de                     | e asuntos d              | le Ejecución            |                   |                 |               |                                       |                           |
|-----------------------------------|--------------------------|-------------------------|-------------------|-----------------|---------------|---------------------------------------|---------------------------|
| cotaciones a la<br>Órgano origen: | Consulta —<br>049<br>JUZ | 90241001<br>G. DE PRIME |                   | Desd<br>P 08/0  | e:<br>05/2018 | Hasta:<br>22/05/2018                  | Ordenación                |
|                                   |                          |                         |                   | N.I.G:          | [             | Origen telemático –<br>IZ Indiferente | Inicializar<br>Acotacione |
| suntos Pendi<br>Órgano            | entes de A               | ceptar<br>Solcitud      | lotivo Rechazo    |                 |               | Tipe I                                | Proced Ver                |
| 4                                 |                          |                         | Pendiente firm    | neza sentencia. |               | ×                                     | No Acepta                 |
| Suntos que n<br>Órgano            | o serán aco<br>F. Envío  | Solicitud               |                   |                 | Acepta        | Tipo F                                | Procedi                   |
| 0490241001                        | 17/05/2018               | Firmeza Se              | ntencia- apertura | Ejecución SPEP  | 049024122     | 0181000049   Juicio                   | Aceptar                   |
| 1                                 |                          |                         |                   |                 |               |                                       | . Rechazar                |
|                                   |                          | Continuar               |                   |                 | Cancelar      |                                       |                           |

La aceptación de la ejecutoria implica la asignación de NRG, y una vez realizada, se procederá a su apertura para incoarla. La apertura de la misma se realizará del mismo modo que la de cualquier asunto no incoado, es decir, por el Nig, NRG, fecha de entrada, intervinientes etc.

Los datos de la UPAD asociada y procedimiento de procedencia se vuelcan en los correspondientes campos de datos generales (+ Información) del asunto en el tramitador.

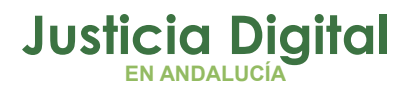

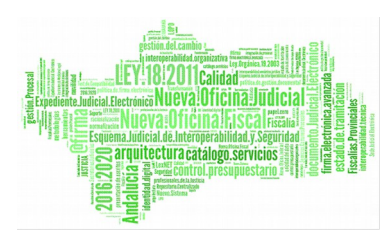

| Asunto Ver Consultas Listados Otros Herramientas Envios Ac                                                                                                    | gen <u>d</u> a Ayuda                                                                                                    |
|----------------------------------------------------------------------------------------------------|----------------------------------------------------------------------------------------------------|
| <b>*</b> / / & <b>.</b>                                                                                                    |                                                                                                    |
| Ejecutorias<br>№ 000002/2017 GT:<br>Entrada: 19/05/2017 MISMO NIG<br>N.I.G.: 4109143220171000092<br>Órgano: SECCIÓN PROCESAL DE EJECUCIÓN PENAL DE EL<br>Unidad Tramitación:<br>Procedmiento: | + INFORMACION INTERVINIENTES ACONTECIMIENTOS OBJETOS<br>EJECUTORIA<br>Procedimiento LEV N°: 000003/2017<br>Juicio sobre delitos<br>Origen: 4109143001<br>Juzgado de Instrucción №1 de Sevilla |
| Classe:     Ejecutoria       Fase:     Ejecutoria       I9/05/2017       Estado:     Trámite       F.prescrip./cad.       Descripción:                                                        |                                                                                                    |

Tras la apertura de la ejecutoria, la aplicación muestra un mensaje informativo del tramite pendiente de realizar, en este caso la incoación de la misma.

| Asunto Ver Consultas Listados Otros Herramientas Envios A                                                           | Agenda Ayuda                                                                                                    |
|----------------------------------------------------------------------------------------------------|----------------------------------------------------------------------------------------------------|
| ▆▆♥♥♥₽₽₽₽₽₽₽₽₽₽₽₽₽₽₽₽₽₽₽₽₽₽₽₽₽₽₽₽₽₽₽₽₽                                                                              |                                                                                                    |
| Ejecutorias<br>№ 000002/2017 GT:                                                                                    | + INFORMACION INTERVINIENTES ACONTECIMIENTOS OBJETOS                                                                    |
| Entrada: 19/05/2017<br>N.I.G.: 4109143220171000092                                                                  |                                                                                                    |
| Organo: SECCION PROCESAL DE EJECUCION PENAL DE EL<br>Unidad Tramitación:                                            | Procedimiento LEV Nº: 000003/2017<br>Juicio sobre delitos<br>Origen: 4100142001                                         |
| Procedimiento:                                                                                                    | Juzgado de Instrucción № 1 de Sevilla                                                                                   |
| Clase:         Ejecutoria           Fase:         Ejecutoria           I9/05/2017           Estado:         Trámite | Seinsir. Acontecimientos pendientes     Image: X       Tiene usted los siguientes acontecimientos pendientes a ejecutar |
| F.prescrip./cad. F.últ.act.: 19/05/2017<br>Descripción: Ejecutoria                                                  | Fecha         Acontecimientos Pendientes           19/05/2017         Incoar ejecutoria                                 |
|                                                                                                    |                                                                                                    |
| Mat.Estadística 20301 Lesiones (Art. 147-148 CP)                                                                    | Aceptar                                                                                                    |
|                                                                                                    |                                                                                                    |

Página 8 de 43

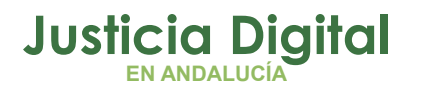

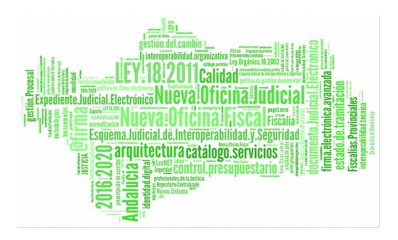

Y en los acontecimientos comprobamos que consta como pendiente de tramitar el acontecimiento 'Incoar ejecutoria'. Se procederá a la incoación de la misma seleccionando el acontecimiento y pulsando el botón 'Ejecutar' tras lo cual cumplimentaremos la ficha de la ejecutoria.

La aceptación de la solicitud de ejecución por la SPEP supondrá la **concesión a la UPAD de permiso** de acceso en <u>modo sólo lectura</u> al asunto ejecución de la SPEP y con posibilidad de <u>edición de los documentos (deshabilitada modificación).</u> Para acceder al asunto de ejecución de la SPEP desde la Upad indicaremos el Nig del asunto, seleccionando la SPEP propietaria en el campo 'Órgano'

| Ggano: 0490200230 SECCIÓ    | N PROCESAL DE                |
|-----------------------------|------------------------------|
| Tipo:                       | Buscar por Nº de Brocedimien |
| v.I.G.: 41091432P2018000003 | Buscar por N.I.G.            |
| Nº Pieza:                   | Buscar Pieza Separada        |
|                             |                              |

Es importante en estos casos cerciorarse de que estamos editando la ejecutoria de la SPEP, para ello verificaremos una vez abierto el asunto, que en la información que consta en la parte izquierda del órgano es 'Sección procesal de Ejecución Penal', así como que en los acontecimientos aparece el de la 'Incoación de Ejecutoria'

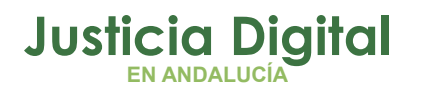

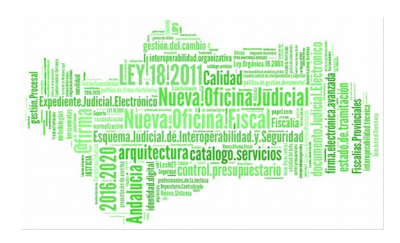

| Aunto Ver Consultas Listados Otros Herramientas Envios Ag | eoda Avuda                                                      |
|-----------------------------------------------------------|-----------------------------------------------------------------|
|                                                           |                                                                 |
|                                                           |                                                                 |
| -Ejecutorias SÓLO CONSULTA                                | + INFORMACION   INTERVINIENTES ACONTECIMIENTOS   OBJETOS        |
| N° GT:                                                    | Eliminar Actualizar Ampliar Registrar Asociado Ejecutar         |
| February 15/00/2011                                       | □ □ 19/05/17, Incoar ejecutoria 703 DIOR DE ADOPCION DE MEDIDAS |
| N.I.G.: 4109143220171000092                               |                                                                 |
| Organo: SELLIUN PRULESAL DE EJECUCIÓN PENAL DE EL         |                                                                 |
| Unidad Tramitación:                                       |                                                                 |
| Procedimiento: Juicio sobre delitos leves 000003/2017     |                                                                 |
| Ejecución:                                                | ۲                                                               |
| Clase: Ejecutoria                                         |                                                                 |
| Fase: Ejecutoria 19/05/2017                               | Dreadiniste: Juisis sobre delites leves                         |
| Estado: Trámite 19/05/2017                                | Procedimiento: Juicio sobre delicos leves                       |
| F.prescrip./cad. F.últ.act.: 19/05/2017                   | Acontecimiento : Incoar ejecutoria                              |
| Descripción:                                              | Número : 000002/2017 Fecha : 19/05/2017                         |
|                                                           | Estado :                                                        |
|                                                           | Fecha : Motivo:                                                 |
|                                                           | Descripción:                                                    |
|                                                           | 703 DIOR DE ADOPCION DE MEDIDAS CONCRETAS                       |
| Mat.Estadistica 20301 Lesiones (Art. 147-148 LP)          |                                                                 |
|                                                           | Fichero asociado:                                               |
|                                                           | 703 DIOK DE ADUPCION DE MEDIDAS CONCRETAS                       |
|                                                           | Editar Imprimir                                                 |
| Fecha Anotación:                                          |                                                                 |

# 3 REGISTRO DE FALLOS EN LA FICHA DE LA RESOLUCIÓN DE LA UPAD. RECUPERACIÓN DESDE LA SPEP

En aquellos casos en los que se haya grabado el fallo en la ficha de la resolución de la Upad mediante el botón 'Registrar Fallos', esta información podrá recuperarse en la ficha de la ejecutoria incoada por la SPEP pulsando el botón 'Asociar Fallo'

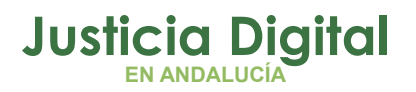

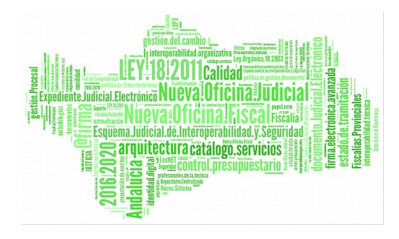

| particular of the second second second second second second second second second second second second second se | P                | PENAL                  |
|----------------------------------------------------------------------------------------------------|------------------|------------------------|
| jpo de Resolución                                                                                               | SENT             | Sentencia              |
| ubtipo de Resolución                                                                                            | 52               |                        |
|                                                                                                    | Sentencia cond   | enatoria               |
| júmero de Resolución                                                                                            | 000015/2018      |                        |
| lagistrado-Juez                                                                                                 | 308              | DUVED VELLUGRU ULVUROZ |
| stado Resolución                                                                                                | FIR              | Firme                  |
| echa de Estado                                                                                                  | 02/03/2018       | —                      |
| igno                                                                                                    | G                | Confirmatoria          |
| iecha de <u>D</u> ictado                                                                                        | 02/03/2018       | Registrar Fallos       |
| echa de Publicación                                                                                             |                  |                        |
| Seleccionada                                                                                                    | C Resolución rec | urrida ?<br>Ng         |

Ficha Resoluciones Upad

Página 11 de 43

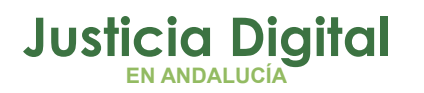

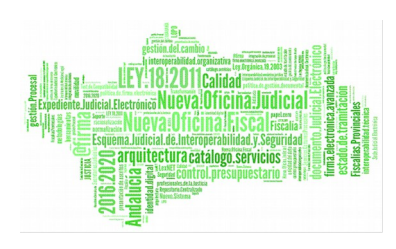

| de <u>E</u> jecutoria                                                                                                    | 000002/2018         | Fecha Incoació         | in 25/0     | 2/2018         | Origen:        |                    |                 |                                          |
|----------------------------------------------------------------------------------------------------|---------------------|------------------------|-------------|----------------|----------------|--------------------|-----------------|------------------------------------------|
| de <u>S</u> entencia                                                                                                    | 000010/2018         | Fecha <u>F</u> iscalía |             |                |                | 10000              |                 |                                          |
| ntervinient                                                                                                    | es y Penas / Me     | didas Impuestas        |             |                |                |                    |                 |                                          |
| Vº Sentencia                                                                                                    | Sent.Conformidad    | F. Incoación F.Fis     | scalía T.P. | Interviniente  |                | Clase Pena         | Pena            | Importe                                  |
| 0/2018                                                                                                    | No                  | 25/02/2018             | PFI         | CURMOLI TI     | RROS RIDREGAOZ | PPR                | PIND            | 12000                                    |
|                                                                                                    |                     |                        |             |                |                |                    |                 |                                          |
|                                                                                                    |                     |                        |             |                |                |                    |                 |                                          |
| •                                                                                                    |                     |                        |             |                |                |                    |                 | I ALL ALL ALL ALL ALL ALL ALL ALL ALL AL |
|                                                                                                    | -                   |                        |             |                |                |                    |                 |                                          |
| erviniente                                                                                                    | CURMOLI TIRRI       | OS RIDREGAOZ           |             |                |                |                    |                 |                                          |
| ise de Pena                                                                                                    | PPR                 |                        |             | Pena Impuesta  | PIND           |                    |                 |                                          |
|                                                                                                    | Pena Principal      |                        |             |                | INDEMNIZACIÓN  | DE PERJUICIOS      | MATERIALE       | S Y MORA                                 |
| . Ejecutoria                                                                                                    | TRA                 |                        |             | Fecha Estado   | 25/02/2018     | Delito Asoc. B     | 907             |                                          |
|                                                                                                    | EN EJECUCIÓN        |                        |             | Descripción    | ,              | Tr                 | áfico droga     | sgrave                                   |
| Penitenciario                                                                                                    |                     |                        |             | Descripcion    |                |                    |                 |                                          |
|                                                                                                    |                     |                        |             |                |                |                    |                 |                                          |
| neda                                                                                                    |                     |                        |             | 1              |                |                    |                 | <u> </u>                                 |
|                                                                                                    | Euro                | Importe 12.000         | ,00         | Eje. Asociada  |                | Indulto Solicitado | Cause           | a de preso                               |
|                                                                                                    |                     |                        |             |                |                |                    |                 |                                          |
| Mostrar SCE                                                                                                    | AJP                 |                        |             |                |                |                    |                 |                                          |
|                                                                                                    | Duración d          | lel Estado             |             |                | Añor           | Meser Día          | E E E           |                                          |
|                                                                                                    |                     |                        |             |                |                |                    |                 | ema <u>n</u> a                           |
| Asociar Fallo                                                                                                    |                     |                        |             |                | <u> </u>       | JL                 |                 |                                          |
|                                                                                                    | Fecha Inici         | io Cumplim.Conden      | a Fecha     | Cumplim.Conder | na             |                    |                 |                                          |
| March 19                                                                                                    |                     |                        |             |                |                |                    |                 |                                          |
| 18                                                                                                    | 100                 |                        |             |                |                |                    |                 |                                          |
| and the second second se | Nuevo Interviniente | Delito Asocia          | do          | Nueva Pena     | Grabar Actual  | Borrar Actu        | al <u>Ejecu</u> | toria Asociad                            |
| alculadora                                                                                                    |                     |                        |             |                |                |                    |                 |                                          |
| alculadora                                                                                                    | 1                   | 1                      |             |                |                | -                  |                 |                                          |

# 4 ACONTECIMIENTOS "SOLICITUD DE INTERVENCIÓN JUDICIAL / DEVOLUCIÓN DE SOLICITUD DE INTERVENCIÓN JUDICIAL"

Para aquellos supuestos en los que sea necesario requerir / solicitar la realización de alguna actuación por parte de la UPAD una vez que la ejecutoria se esté tramitando por la SPEP se utilizarán dichos acontecimientos.

El acontecimiento "Solicitud Intervención Judicial" realizado por la SPEP tendrá las siguientes características:

- Contiene desplegable de motivos tasados + campo libre "Descripción", que permita identificar los posibles contenidos de la intervención judicial solicitada. Se incluyen los siguientes:
  - Dictado de resolución judicial.
  - Petición de subsanación.
  - Petición de documentación.

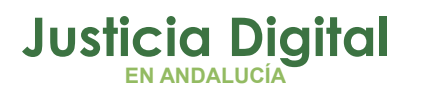

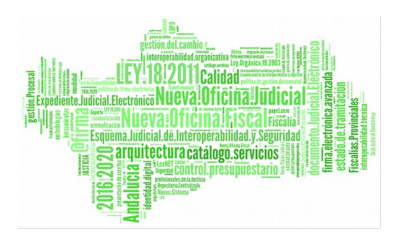

- Otras actuaciones.
- Permitirá identificar claramente a la UPAD destinataria, y el motivo de la intervención.

| Asunto Ver Consultas Listados                                                                                                    | Otros Herramientas Envicos Agenda Ayuda                                                                                        |
|----------------------------------------------------------------------------------------------------|----------------------------------------------------------------------------------------------------|
| <b>28 19 10 7</b> 10 10 10 10 10 10 10 10 10 10 10 10 10                                                                           |                                                                                                    |
| Ejecutorias<br>№ 000002/2017<br>Entrada: 19/05/2017<br>N.I.G.: 410914322017100009<br>Órgano: SECCIÓN PROCES<br>Unidad Trawitación: | GT:                                                                                                    |
| Procedimiento:                                                                                                    | Remitir a Organo: 4109143001<br>Juzgado de Instrucción Nº 1 de Sevilla                                                         |
| Clase: Ejecutoria<br>Fase: Ejecutoria<br>Estado: Trámite                                                                           | Motivo intervención: PDD<br>Petición de documentación<br>Descripción de intervención judicel solicitada:                       |
| P-prescripción: Ejecutoria                                                                                                    | Se solicita remisión del auto declarando la firmeza de la sentencia.                                                           |
| Mat.Estadística 20301 L<br>Mat.Estadística 20301 L<br>Mat.Estadística 20301 L<br>Fecha Anotación:                                  | Estado<br>Fecha de envio: 19/05/2017<br>Fecha estado:<br>Estado: Pendiente de Envío<br><u>A</u> ceptar <u>C</u> ancelar Agulor |

 Generará alertas en el destinatario (UPAD) para avisar que está pendiente de aceptación.

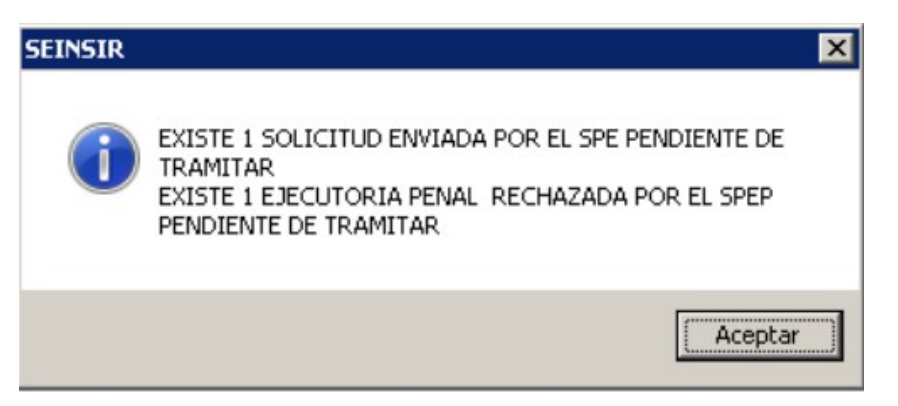

Página 13 de 43

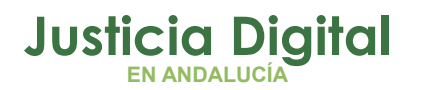

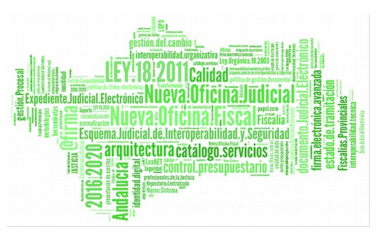

- Su aceptación por la UPAD supondrá la <u>concesión automática a la UPAD</u> <u>de permisos sobre el asunto de la SPEP.</u> Gracias a esta concesión de permisos, la UPAD trabajará sobre el <u>mismo asunto de la SPEP.</u>
- El envío de la Solicitud de intervención judicial dejará en modo lectura su propio asunto, aunque el SPEP sea la propietaria, evitando así la concurrencia en la tramitación del asunto por la UPAD y la SPEP
- Hasta que la UPAD no ejecute la devolución de la solicitud (DEVSIJE), y el SPEP la acepte, ésta última no volverá a obtener el permiso de edición/tramitación sobre su propia ejecución
- Devuelta la SIJE por la UPAD a la SPEP, aquella accederá al asunto en modo solo consulta.

# Aceptación o rechazo por la UPAD de Instrucción de la 'SIJE' (Solicitud de intervención judicial) remitida por la SPEP

Se llevará a cabo desde el Menú Herramientas  $\rightarrow$  Servicio de Ejecución  $\rightarrow$  Consulta y Gestión de Solicitudes de Intervención Judicial.

Esta consulta mostrará marcada por defecto las 'Solicitudes Ptes de Aceptar' y las 'Solicitudes Aceptadas' y cumplimentada la Fecha de solicitud con un rango de fechas correspondientes a la última quincena.

Para localizar las solicitudes remitidas por la SPEP pulsaremos el botón 'Refrescar'

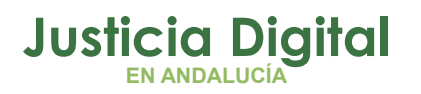

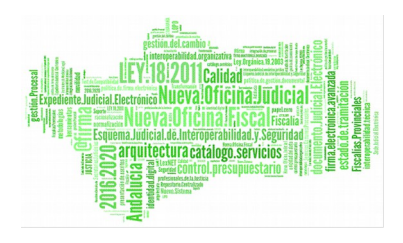

| or benering                                                                 |                                                                                                    |                                                              |                                                   |                                                                                                    | Ordenación                                                                                             |
|-----------------------------------------------------------------------------|----------------------------------------------------------------------------------------------------|--------------------------------------------------------------|---------------------------------------------------|----------------------------------------------------------------------------------------------------|----------------------------------------------------------------------------------------------------|
| gano origer                                                                 | E 0490200230                                                                                                    | 1                                                            |                                                   |                                                                                                    | F. Solicitud                                                                                           |
|                                                                             | SECCIÓN PROCESAL DI                                                                                              | E FIECUCIÓN PENAL DE EL ENDO                                 |                                                   |                                                                                                    | Etecución                                                                                              |
|                                                                             | Decda: H                                                                                                    | actar                                                        |                                                   |                                                                                                    | E Num.:                                                                                                |
| cha Solicitu                                                                | d: 10 08/05/2018                                                                                                 | 22/05/2018                                                   |                                                   |                                                                                                    |                                                                                                    |
|                                                                             |                                                                                                    | 2,03,2010                                                    |                                                   | CT Culture                                                                                                    | date to the                                                                                            |
| o Proc. Ori                                                                 | nen:                                                                                                    |                                                              |                                                   | M Solatu                                                                                                    | id Pote, Aceptar                                                                                       |
| orner on                                                                    |                                                                                                    |                                                              |                                                   | 🗖 Solicitu                                                                                                    | id Rechazada                                                                                           |
| Dia Orier                                                                   |                                                                                                    |                                                              |                                                   | 🔽 Solicitu                                                                                                    | id Aceptada                                                                                            |
| Proc. Onge                                                                  | na:                                                                                                    |                                                              |                                                   |                                                                                                    |                                                                                                    |
| a                                                                           | 110 m                                                                                                    |                                                              |                                                   | - Soloto                                                                                                    | ar raicada                                                                                             |
| outoria Blur                                                                |                                                                                                    |                                                              |                                                   | and the second second sec |                                                                                                    |
| cucona nun                                                                  | n.:                                                                                                    |                                                              |                                                   | 1 Devolu                                                                                                    | icion Pote, Aceptar                                                                                    |
| COCONS NUM                                                                  | n.:                                                                                                    |                                                              |                                                   |                                                                                                    | ición Pote, Aceptar<br>Ición Rechazada                                                                 |
| dalizar Acol                                                                | n.:<br>taciones <u>R</u> efrescar                                                                                | Aceptar F                                                    | echezer                                           | Devolu                                                                                                    | idon Pote, Aceptar<br>idón Rechazada                                                                   |
| dalizar Acol                                                                | taciones <u>R</u> efrescer                                                                                       | Aceptar F                                                    | echszar                                           | Ampliar                                                                                                    | ición Pate, Acepter<br>Ición Rechazada                                                                 |
| dalizar Acol<br>Icitudes<br>F. Envio                                        | taciones <u>R</u> efrescar                                                                                       | Aceptar F                                                    | echazar                                           | Ampliar                                                                                                    | Idon Pate. Aceptar<br>Idón Rechazada                                                                   |
| cializar Acol<br>Icitudes<br>F. Envio<br>1/05/2018                          | n.:<br>taciones <u>R</u> efrescar<br>Motivo Intervención<br>Petición de documentación                            | Aceptar F<br>Diligencias solicitadas<br>a                    | echezer NU<br>0490241220                          | Ampliar<br>G<br>181000051                                                                                                    | ición Pidre, Aceptar<br>Ición Rechazada<br>Selir<br>Nº Registro<br>23/2018                             |
| cializar Acol<br>Icitudes<br>F. Envio<br>1/05/2018<br>4/05/2018             | n.:<br>taciones <u>R</u> efrescar<br>Motivo Intervención<br>Petición de documentación<br>Otras actuaciones       | Aceptar F<br>Diligencias solicitadas<br>a<br>Prueba de solic | echezer<br>NU<br>0490241220<br>0490241220         | Amplar<br>G<br>181000051<br>181000053                                                                                                    | Idon Pote. Aceptar<br>Idón Rechazada<br>Selir<br>Nº Registro<br>23/2018<br>25/2018                     |
| dalizar Acol<br>Icitudes<br>F. Envio<br>1/05/2018<br>4/05/2018<br>5/05/2018 | Actiones Refrescer<br>Motivo Intervención<br>Petición de documentación<br>Otras actuaciones<br>Otras actuaciones | Aceptar F<br>Diligencias solicitadas<br>a<br>Prueba de solic | Echezer<br>0490241220<br>0490241220<br>0490241220 | Amplar<br>G<br>181000051<br>181000053<br>001004166                                                                                                    | Idon Pote. Aceptar<br>Idón Rechazada<br><u>Selir</u><br>Nº Registro<br>23/2018<br>25/2018<br>3614/2000 |

Una vez localizada la SIJE remitida por la SPEP la aceptación o rechazo de la misma se realizará mediante los botones 'Aceptar' o 'Rechazar'. Previa a estas operaciones podremos consultar los datos relativos a dicha solicitud tales como la Fecha solicitud y el Motivo pulsando el botón 'Ampliar'. Desde esta ventana de ampliación de datos es posible también Aceptar y Rechazar la SIJE.

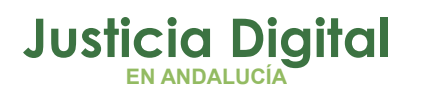

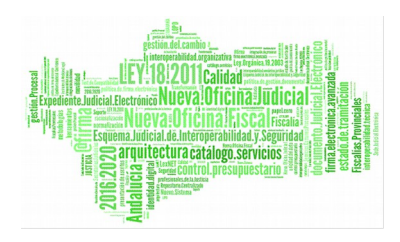

| atos del asunto principal                                         |                                 |                    |             |
|-------------------------------------------------------------------|---------------------------------|--------------------|-------------|
| Órgano:                                                           |                                 |                    |             |
| NIG:                                                              | Procedimiento:                  |                    |             |
| Clace                                                             | Fase:                           |                    |             |
|                                                                   | Estado:                         |                    |             |
| atos del asunto actual                                            |                                 |                    |             |
| Órgano: SECCIÓN PROCESAL DE EJECUCIÓN CIVIL                       | Procedimiento: Fiecución de tíl | ulos no iudiciales | 000046/2018 |
| Clase: EJECUCIÓN                                                  | Fase: Inicio/Instrucc           | ion                | 22/05/2018  |
| 000052/2018                                                       | Estado: En trámite              |                    | 22/05/2018  |
| IN Registro: 1000002/2010                                         |                                 |                    |             |
| atos de la solicitud de Intervención Judicial                     |                                 |                    |             |
| Órgano solicitante: SECCIÓN PROCESAL DE EJECUCIÓN                 | CIVIL                           | Fecha Rechazo:     | 22/05/2018  |
| Fecha envío de la solicitud: 22/05/2018                           | Motivo de rechazo:              | RECHAZO 4          |             |
| Motivo solicitud de interv.: Otras actuaciones                    |                                 |                    | -           |
| Fecha aceptación de solicitud:                                    |                                 |                    |             |
| Diligencias prueba rechazo                                        |                                 |                    |             |
|                                                                   |                                 |                    |             |
|                                                                   |                                 |                    |             |
| ,<br>Datos de la devolución a la solicitud de Intervención Judici | ial                             |                    |             |
| Órgano solicitado: UNIDAD PROCESAL DE APOYO DIREC                 | то                              | Fecha Rechazo:     |             |
| Fecha envío de devolución:                                        | Motivo de rechezor              | · · · ·            |             |
| Fecha aceptación de devolución:                                   | motivo de rechazo.              |                    | -           |
| Observaciones                                                     |                                 |                    |             |
|                                                                   |                                 |                    |             |
| <b>v</b>                                                          |                                 |                    |             |
| ,                                                                 |                                 | ,                  |             |

En caso de rechazo de la solicitud por la UPAD debe quedar claramente identificado el motivo del mismo, para conocimiento por el remitente, obligando la aplicación a cumplimentar dicho dato.

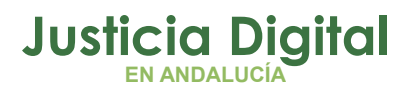

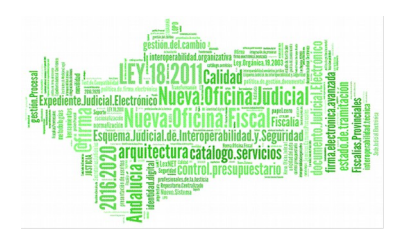

| Gestión de solicitudes de intervención judicial                                                             |                                                                   |
|----------------------------------------------------------------------------------------------------|-------------------------------------------------------------------|
| Acotaciones<br>Órgano origen:                                                                               | Ordenación                                                        |
| Desde:         Hasta:           Fecha Solicitud:         19/05/2017           19/05/2017         19/05/2017 | Estado<br>Solicitud Pdte, Acepter                                 |
| Tipo Proc. Origen: Nº Proc. Origen: Motivo Rechazo de Solicitud de Intervención                             | Solicitud Rechazada     Solicitud Aceptada     Solicitud Aceptada |
| Ejecutoria Num.: Fecha: 19/05/2017                                                                          | Devolución Pote. Aceptar                                          |
| Remitida documentación correctamen‡e                                                                        |                                                                   |
| Inicializar Acotaciones Refrescar                                                                           | Ampliar Salir                                                     |
| Solicitudes                                                                                                 |                                                                   |
| F. Ervio Motivo Intervención<br>19/05/2017 Petición de documentació<br>Aceptar                              | IG Nº Registro<br>0171000092 2/2017                               |
|                                                                                                    |                                                                   |

En estos supuestos de rechazos de Solicitudes de intervención judicial por la UPAD, no es posible remitir otra 'SIJE' en el mismo asunto por parte de la SPEP ya que solo puede existir una SIJE en curso, mostrando el mensaje: 'Existe una solicitud en curso' si se intenta remitir una nueva.

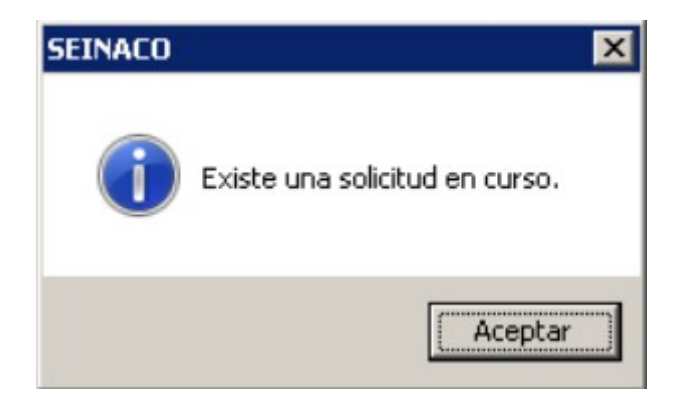

¿Cómo actuar en caso de que fuera necesario remitir una nueva solicitud de intervención a la UPAD que la ha rechazado anteriormente? Se debe ampliar la ficha de la SIJE rechazada, modificar el 'Motivo Intervención' o el campo 'Descripción' y pulsar el botón 'Aceptar', tras esta modificación se enviará de nuevo la solicitud, no siendo necesario realizar una nueva SIJE.

Página 17 de 43

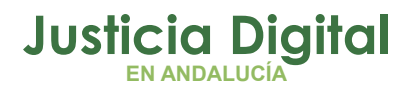

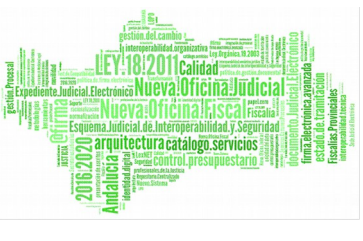

Si pulsamos el botón 'Cancelar' o cerramos la ventana pulsando el aspa, la SIJE no se enviará de nuevo a la UPAD, quedando ésta pendiente de enviar si fuera necesario solicitar nueva SIJE a la UPAD.

### Apertura y tramitación por la UPAD del asunto en elque se ha de realizar una SIJE

Aceptada una Solicitud de Intervención Judicial por la UPAD, ésta accederá al asunto de la SPEP para realizar la actuación solicitada por la misma.

La apertura del asunto se realizará mediante el número de ejecutoria de la SPEP o Nig indicando en el **campo del órgano la SPEP**.

Si se accede al asunto principal declarativo en vez de a la Ejecución, la aplicación mostrará un mensaje de aviso, informando: "Se va a tramitar el asunto principal, no la Ejecución, desea continuar? Si pulsamos 'Aceptar' se abrirá el asunto principal declarativo tramitado en su día por la Upad, y si pulsamos 'Cancelar' no se abrirá ningún asunto.

| EINSIR                             |                           |              |
|------------------------------------|---------------------------|--------------|
| Se va a tramitar el acupto princi  | inal no la Fierución dese | a continuar? |
| De va a trainitar el asonto princi |                           |              |

### Devolución de la SIJE por la UPAD (Acontecimiento DEVSIJE)

Finalizada la actuación requerida a la UPAD, ésta devolverá el resultado mediante el acontecimiento "Devolución Intervención Judicial" (DEVSIJE) de manera asociada al acontecimiento 'Solicitud de intervención judicial', que tendrá las siguientes consecuencias:

- Supondrá la finalización de los permisos de control total concedidos a la UPAD, que seguirá teniendo permiso de acceso en modo sólo lectura y con posibilidad de edición de los documentos (deshabilitada modificación).
- La SPEP debe aceptar la (DEVSIJE), para volver a obtener el permiso de edición/tramitación sobre su propia ejecución, hasta ese momento, la SPEP accederá a la ejecución en modo sólo consulta.

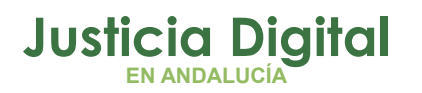

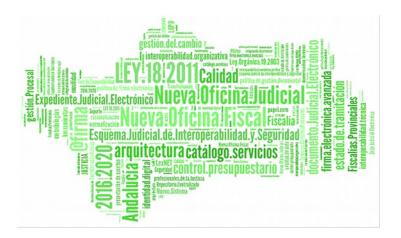

 Se generan alertas en el destinatario (SPEP) para avisar que está pendiente de aceptación.

| SEINSIR | ×                                                                                                    |
|---------|----------------------------------------------------------------------------------------------------|
| 1       | EXISTEN 3 SOLICITUDES DEVUELTAS POR LA UPAD PENDIENTES<br>DE TRAMITAR<br>EXISTEN 8 EJECUCIONES REMITIDAS POR LA UPAD O EL SPG<br>PENDIENTES DE TRAMITAR |
|         | [ Aceptar ]                                                                                                    |

 Las solicitudes de intervención rechazadas por la UPAD serán consultadas tanto desde el botón de Alarmas como a través de la 'Consulta y Gestión de solicitudes de intervención' del Menú Herramientas->Servicio de Ejecución, en el que filtraremos por el Estado 'Solicitud Rechazada''.
 El resultado de la consulta muestra un campo que informará del 'Motivo rechazo' indicado por la Upad sin necesidad de ampliación de la solicitud.

| Gestión de solicitudes de intervención judicial                                                                                                    | _ 🗆 🗵                                                                                                    |
|----------------------------------------------------------------------------------------------------|----------------------------------------------------------------------------------------------------|
| Acotaciones     Örgeno destino:                                                                                                    | Ordensción                                                                                                    |
| Desde:         Hesta:           Pecha Solicitud:         124/10/2017         07/11/2017           Tipo Proc. Origen:          Nº Proc. Origen:           Ejecutoria Num.:          Nº Proc. Origen: | Estado<br>Solicitud Patre, Aceptar<br>Solicitud Rechazada<br>Solicitud Aceptada<br>Solicitud Aceptada<br>Solicitud Aceptada<br>Solicitud Finalizada<br>Devolución Patre, Aceptar<br>Devolución Rechazada |
| Inicializar Acotaciones Befrestar Acceptor Recharger                                                                                                    | Agplar Salr                                                                                                    |
| Estado Fecha estado Motivo rechazo<br>Rechazado 07/11/2017 No corresponde conocer de este asunto a esta UPAD.                                                                                       |                                                                                                    |

El rechazo de la SIJE por parte de la UPAD, devolverá permisos de tramitación al SPEP sobre su asunto sin necesidad de aceptación de la misma. El estado del acontecimiento' SIJE' en el SPE se actualizará a 'Rechazada'

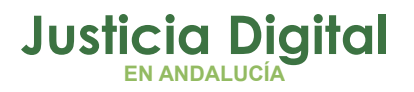

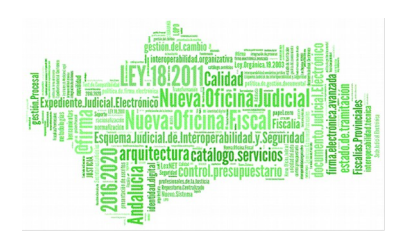

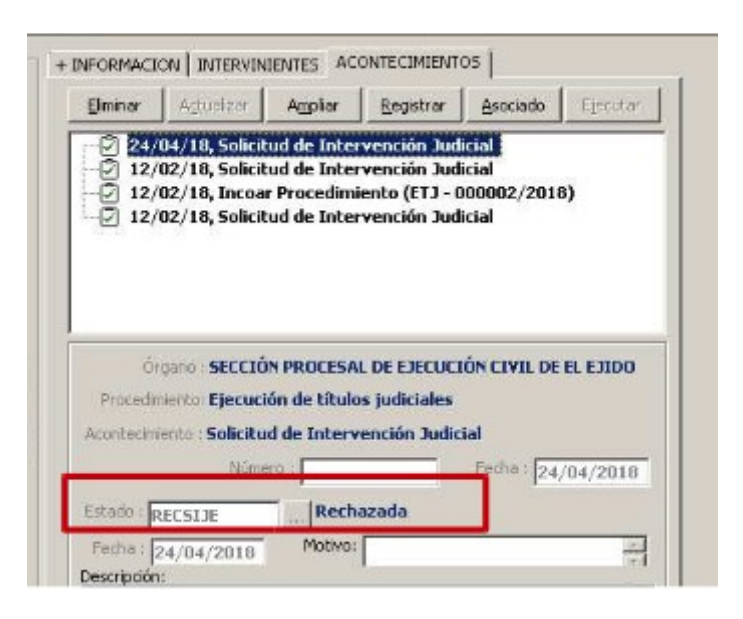

\* Estos acontecimientos (SIJE y DEVSIJE) se encuentran también disponibles en la tramitación de ejecutorias antiguas registradas por la UPAD y sobre las que se ha concedido permiso de tramitación a la SPEP.

# **5 TRAMITACIÓN POR LA SPEP DE EJECUTORIAS EN TRÁMITE DE LA UPAD**

Para aquellos asuntos en trámite en fase de ejecución de la UPAD, que deba seguir tramitando la SPEP(y no la UPAD), se habilita una utilidad para concederle permiso de tramitación a la SPEP.

Dicha utilidad se encuentra en el <u>Menú Herramientas/Servicio de</u> <u>Ejecución/Permisos al SPE sobre Ejecuciones UPAD.</u>

El campo 'Órgano a conceder permiso' aparecerá cumplimentado por defecto con la SPEP y las acotaciones serán las propias para la localización de asuntos: Tipo y número de procedimiento Desde-Hasta, Fecha de entrada, fase, estado etc.

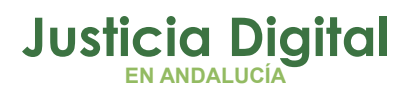

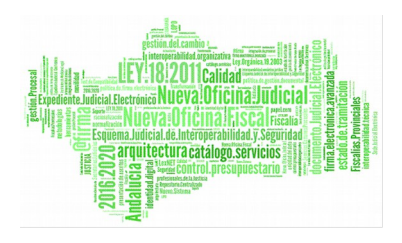

| 🗃 Gestión de p       | permisos al SPI  | E sobre Ejecutoria | s de la UPAD     |                |           |                   |                |                                       |                                         |
|----------------------|------------------|--------------------|------------------|----------------|-----------|-------------------|----------------|---------------------------------------|-----------------------------------------|
| -Acotaciones         |                  |                    |                  |                |           |                   |                |                                       | 1                                       |
|                      |                  |                    |                  | Fecha Entra    | da 🔢      | 01/01/2016        | 31/12/2        | 016 Ordenació                         | ón ———————————————————————————————————— |
| Nº Reg. Gral.        | Desde:           | Hasta:             | Fecha            | Última Actuaci | ón 🖭      |                   |                | Tipo A                                | sunto<br>rada                           |
| Tipo Proc.:          |                  |                    |                  | Núm. Pro       | c.:       | Desde:            | Hasta:         | Últ. Av     Oroce     Estado     Fase | tuación<br>dimiento<br>D                |
| Estado:              |                  |                    |                  |                |           |                   |                | Anota                                 | ción                                    |
| Motivo Estado:       | TRAMITE          |                    |                  | Ĺ              | B         |                   |                |                                       | stadist.                                |
| Fase:                | Trámite          |                    |                  | ĩ              | ษา        |                   |                | Grupo Trabai                          | o:                                      |
|                      | Administra       | <u></u>            |                  | <u>-</u>       |           |                   | I              |                                       |                                         |
| Anotación:           | Admision         |                    |                  | <u>i</u>       | P         |                   |                | _                                     |                                         |
| Clase:               |                  |                    |                  |                |           |                   |                |                                       |                                         |
| Mat. Estadist.:      |                  |                    |                  | Tipo A         | s.: INS   | PEN               | Penal          |                                       |                                         |
| Descripción:         |                  |                    |                  |                |           |                   | 1              |                                       |                                         |
| Totalian Araba       |                  |                    |                  |                |           |                   | _              |                                       |                                         |
| Inicializar Acota    | aciones <u>F</u> | kerrescar Org      | ano a conceder p | Otore          | or Dormi  | co de Tramitación | Otorgar Pern   | pico de Consulta                      | Salir                                   |
|                      |                  | 04                 | 90200230         |                | ar Fernis | so de mainicación |                |                                       | 5am                                     |
|                      |                  | SEU                | LIUN PROCESA     | L DE ESCOC     | 1011      |                   | -              |                                       |                                         |
| Marcar <u>T</u> odo: | s                |                    |                  |                |           |                   |                |                                       |                                         |
| Órgano               | Fecha Entrada    | Procedimiento      | Número           | Fase E         | Estado    | Descripción       |                | Materia                               | ▲                                       |
| 0490241001           | 21/12/2016       | DILIGS.PREVIAS     | 11/2017          | Admision 1     | rámite    | INHIB. A EL EJIO  | 00             |                                       | 040134:                                 |
| 0490241001           | 30/12/2016       | DILIGS.PREVIAS     | 22/2017          | Admision 1     | rámite    |                   |                |                                       | 049024                                  |
| 0490241001           | 26/10/2016       | DILIGS.PREVIAS     | 18/2017          | Admision 1     | rámite    | DENUNCIA POF      | R IMPAGO DE PE | Impago de pensiones (Ar               | 049024:                                 |
| 0490241001           | 04/11/2016       | DILIGS.PREVIAS     | 17/2017          | Admision 1     | rámite    |                   |                |                                       | 049024:                                 |
| 0490241001           | 22/06/2016       | DILIGS.PREVIAS     | 33/2017          | Admision       | rámite    | ACCDTE TRAFI      | CO 18/16/16ES  |                                       | 049024                                  |
| 0490241001           | 18/08/2016       | DILIGS.PREVIAS     | 2/2017           | Admision 1     | rámite    | OFICIO P. JUDIO   | CIAL SOLICITAN |                                       | 049024                                  |
| 0490241001           | 18/08/2016       | DILIGS PREVIAS     | 2/2017           | Admision 1     | rámite    | OFICIO P JUDIO    | CAL SOLICITAN  |                                       | 049024                                  |

Resuelta la búsqueda, seleccionaremos los asuntos de forma unitaria o masiva (selección de varios registros) a los que queremos conceder permiso de tramitación para la SPEP y pulsaremos el botón"Otorgar Permiso",

La concesión de permiso de tramitación de la ejecución iniciada en la UPAD a la SPEP revocará el permiso de edición a la misma, accediendo a la UPAD a dichas ejecuciones en modo 'sólo consulta'.

La consulta cuenta también con la posibilidad de 'Otorgar permiso de consulta' para El SPEP podrá acceder a estas ejecuciones en trámite de la UPAD

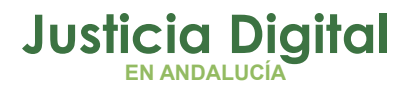

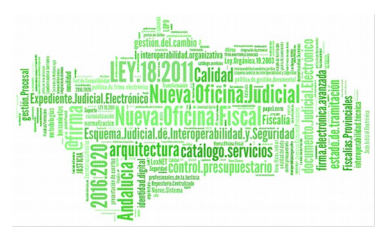

localizándolas por órgano origen (UPAD que las registró) y número de procedimiento o Nig.

| Tipo:<br>Nº : | 1/2017 | Buscar por Nº de Procedimiento |
|---------------|--------|--------------------------------|
| N.I.G.:       | [      | Buscar por <u>N</u> .I.G,      |
| Nº Pieza:     | [      | Buscar Pieza Separada          |
| № Ejec.       | [      | Buscar Ejecución               |
|               |        |                                |

En los supuestos en los que se haya concedido permiso de tramitación de la ejecutoria antigua a la SPEP sea necesario realizar tramitación por parte de la UPAD, se utilizarán los acontecimientos SIJE por parte de la SPEP y una vez realizada la tramitación por la UPAD se devolverá dicha solicitud de intervención mediante el acontecimiento DEVSIJE.

## <u>Remisión, aceptación y provisión de escritos de trámite de ejecutorias antiguas</u> <u>tramitadas por la SPEP</u>

Los escritos de trámite que presenten los profesionales en ejecuciones anteriores a la puesta en marcha de la NOJ (30 abril 2018) deberán cumplimentarse en LexNET con destino al Juzgado de Primera Instancia e Instrucción que inició la tramitación, con referencia al número y al tipo de procedimiento con el que fueron notificados en el momento de la incoación.

Se aceptarán en LexNet desde la UPAD y se proveerán por la SPEP. Para localizarlos se utilizará la Consulta de Escritos presentados vía Lexnet desde la SPEP

Página 22 de 43

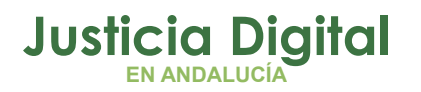

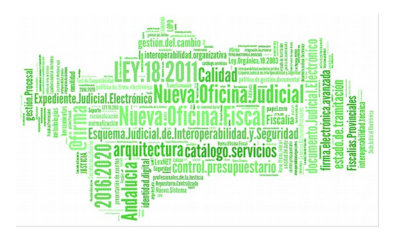

cumplimentando las acotaciones de F. Aceptación y UPAD origen. Una vez localizados los escritos se proveerán accediendo a los asuntos por tipo y número de procedimiento y Upad de origen o desde la propia consulta.

| , Consulta de escritos    | recibidos mediante LexNET                                             |                          |                                                     |
|---------------------------|-----------------------------------------------------------------------|--------------------------|-----------------------------------------------------|
| - Acotaciones a la Consul | a                                                                     | – Ordenación             |                                                     |
| Fecha Presentación:       | Desde: Hasta:                                                         | Fecha presentad          | ción del escrito                                    |
| Fecha Aceptación:         | Deside:         Hasta:           Image: 26/01/2018         26/01/2018 | 8 I Fecha de acept       | ación en el òrgano<br>tíficación general            |
| Procurador Remitente:     |                                                                       |                          |                                                     |
| Nombre:                   |                                                                       | Interviniente:           |                                                     |
| Primer Apellido:          |                                                                       | Nombre:                  |                                                     |
| Segundo Apellido:         |                                                                       | Primer Apellido:         |                                                     |
| Identificativo Legal:     |                                                                       | Segundo Apellido:        |                                                     |
| Colegio:                  |                                                                       | Identificativo Legal:    |                                                     |
| Núm. Colegiado:           |                                                                       | Tipo Procedimiento:      |                                                     |
| Organismo:                |                                                                       |                          | Perder Hartar                                       |
| Tipo Organismo:           | <u> </u>                                                              | Núm. Procedimiento:      |                                                     |
| Id Envío LexNET:          |                                                                       | NIG:                     |                                                     |
| UPAD Origen:              | 0490241001 JUZG. DE PRIM                                              | IERA Grupo Trabajo:      |                                                     |
| Inicializar Acotaciones   | Imprimir Resultado Ver <u>R</u> esultado                              |                          | C <u>o</u> piar <u>A</u> brir Asunto <u>C</u> errar |
| Núm. Registro Id Er       | vío LEXNET F. Presentación F                                          | Aceptación Esc. Proveído | NIG Tipo Procedimiento                              |
| 234/2018 20180            | 10188961855   25/01/2018 13:35:21   26/0                              | 01/2018 8:40:16 No       | 0490243P20170004186 DILIGS.PREVIAS                  |

# Supuestos de tramitación compartida en ejecutorias antiguas a las que se concede permiso de tramitación a la SPE.

• Acontecimiento EMIN. Relación de Entrega

En aquellos asuntos en los que habiéndose concedido permiso de tramitación a la SPEP se realice por ésta el acontecimiento EMIN (Emitir documento con notificación al SCNE), la relación de entrega se obtendrá

Página 23 de 43

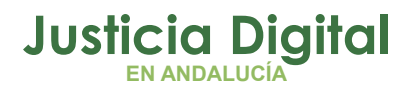

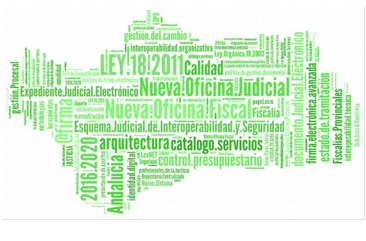

desde la UPAD propietaria del asunto y el envío de las mismas al SCNE desde la bandeja de salida de Nautius de la UPAD.

## Acontecimiento REC / RECUNEFE. Elevación de recurso sobre resolución de fondo

Aquellos recursos interpuestos contra resoluciones dictadas por órgano distinto al que está tramitando la ejecución se localizarán para su envío en la bandeja de salida de Nautius del órgano propietario del mismo (sea UPAD en caso de ejecuciones antiguas tramitadas por el SPE o el SPE en caso de tramitación por lo Upad tras envío de SIJE a ésta)

• Acontecimiento NotLEX. Notificaciones vía LexNet.

El envío de las notificaciones de las resoluciones (NOTLEX) realizadas en los asuntos antiguos propiedad de la UPAD con permisos de tramitación para el SPE, se realizará accediendo a las mismas en LexNET con el rol de 'Oficial designado' de la UPAD propietaria del asunto.

Una vez accedamos a Lexnet por defecto se mostrará cargado el rol principal asignado al usuario.

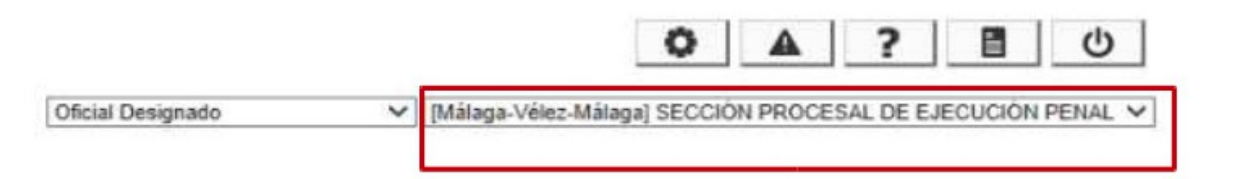

Desplegando esta lista se podrá acceder a la UPAD propietaria del asunto del que vamos a enviar la notificación de la resolución emitida por la SPE. Una vez seleccionado el rol de la UPAD localizaremos las notificaciones a enviar desde el Menú Notificaciones / Múltiples por usuario.

Nota. El Menú Notificaciones no estará disponible hasta designación como Oficial del órgano por el LAJ de la UPAD.

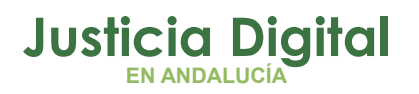

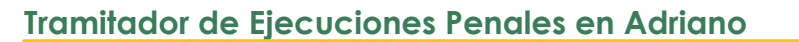

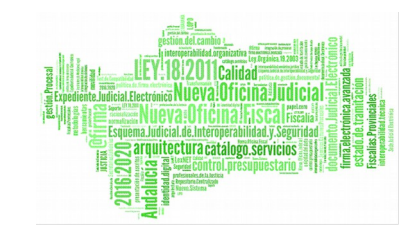

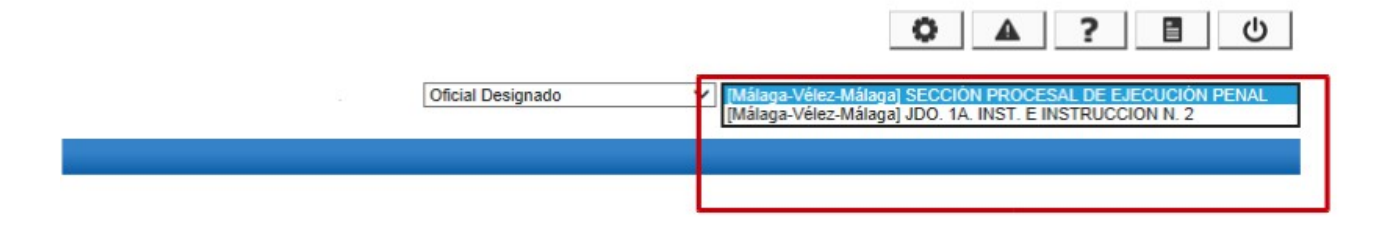

# 6 GESTIÓN Y CONSULTA DE PERMISOS

Funcionalidad que se muestra bajo el menú Herramientas-->Servicio de Ejecución y que permite consultar los permisos concedidos en los asuntos, la fecha de inicio, finalización y estado en que se encuentran, así como modificar los mismos siempre que el órgano conectado tenga permiso para realizar dicho cambio.

La consulta muestra la acotación 'Órgano concesión permiso' como un filtro de cumplimentación obligatoria. Accediendo a la aplicación como usuario de la SPEP, el resultado según el órgano seleccionado en 'órgano concesión permiso' será el siguiente:

- Si filtramos en 'Órgano concesión permiso' por la SPEP, el resultado mostrará los asuntos sobre los que dicha SPEP tiene permisos, sea en solo consulta (asuntos principales iniciados por la UPAD en los que se ha solicitado la incoación de la ejecutoria mediante el acontecimiento FSAE y se ha aceptado ésta por la SPEP), o aquellos sobre los que tenga control total (ejecutorias antiguas a las que se ha concedido permiso de tramitación a la SPEP desde la UPAD).
- Si acotamos por UPAD, el resultado muestra los asuntos de tipo 'Ejecución' de la SPEP sobre los que se concede permiso a la UPAD, sea en modo sólo lectura (supuestos de asuntos remitidos mediante el acontecimiento 'FSAE' tras aceptación de ejecución por la SPEP) o con control total (asuntos en los que se haya aceptado una SIJE por la UPAD remitida por el SPEP).

La consulta cuenta con criterios de ordenación del resultado como F.inicio, procedimiento u órgano, éste último útil para diferenciar asuntos por órgano de concesión de permiso.

El resultado obtenido en la consulta se podrá imprimir o exportar a otro formato mediante el botón 'Copiar'

Página 25 de 43

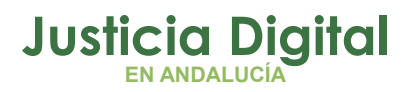

0

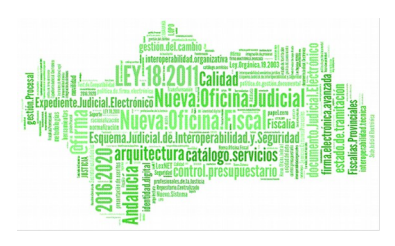

Manual de usuario

### Botón 'Modificar Permisos'.

• Supuestos en los que se habilita:

En caso de que el órgano conectado sea la UPAD, el botón 'Modificar Permiso' se habilitará para aquellos asuntos en trámite en fase ejecución sobre los que se ha concedido previamente permiso de edición a la SPEP, seleccionando como 'Órgano concesión permiso' la SPEP.

| 🖹 Gestión de    | permisos, y       | Asuntos del Ser    | vicio de Eiecución        |                   |                |                               |                      |                  |
|-----------------|-------------------|--------------------|---------------------------|-------------------|----------------|-------------------------------|----------------------|------------------|
| - Acotaciones - |                   |                    |                           |                   |                |                               |                      |                  |
| Órgano          | concesión Peri    | miso:              |                           | Desde:            |                | Hasta:                        |                      | Ordenación       |
| 04902           | 00230             |                    | Fecha Inicio Permiso      | 📳  01/03          | 5/2018         | 31/05/2018                    |                      | 🔽 Órgano         |
| SECCIÓ          | N PROCESAL        | . DE EJECUCIÓN     | Fecha Finalización        | ത്വി              |                |                               |                      | Tipo Asunto      |
|                 |                   |                    | r ocha r maización        |                   |                | 1                             |                      | 🗌 F. Entrada     |
| Desd            | Nº Reg. Gr<br>le: | ral.               | Fecha Entrada             | 8                 |                |                               |                      | 🗌 Últ. Actuación |
| Useb            |                   |                    | - Children - Andrew - Mar |                   |                |                               |                      | Procedimiento    |
| Hasta           | a:                | Fech               | ia Ultima Actuación       |                   |                | I                             |                      | Estado           |
| Estado:         |                   |                    |                           |                   |                |                               |                      |                  |
|                 |                   |                    |                           |                   |                |                               |                      | Anotacion        |
| Motivo Estado   | o:                |                    |                           |                   |                |                               |                      | Mat. Estadist.   |
|                 |                   |                    |                           |                   |                |                               |                      |                  |
| Fase:           |                   |                    |                           | 8                 |                |                               |                      |                  |
|                 | ,                 |                    |                           |                   |                | ·                             | G                    | rupo Trabajo:    |
| Anotación:      |                   |                    |                           | en 📃              |                |                               |                      | tado vigente:    |
|                 | · ·               |                    |                           |                   |                |                               | Sí                   |                  |
| Tipo Proc.:     |                   |                    |                           | Clase:            |                |                               |                      |                  |
|                 |                   |                    |                           |                   |                |                               |                      |                  |
| Mat. Estadist   | .:                |                    |                           | Tipo As           | at [           |                               |                      |                  |
| Observacione    | es:               |                    |                           |                   |                |                               |                      |                  |
|                 |                   |                    |                           |                   |                |                               |                      |                  |
|                 |                   |                    |                           |                   |                |                               | ,                    |                  |
| Inicializar Acc | otaciones         | Imprimir Resultado | Ver <u>R</u> esultado     | <u>M</u> odificar | Permiso        | C <u>o</u> piar               | <u>A</u> brir Asunto | <u>C</u> errar   |
| Órgano          | Fecha Inicio      | Fecha Entrada      | Procedimiento             | Número            | Fase           | Estado                        | Descripción          | <b></b>          |
| 0490241001      | 08/05/2018        | 13/03/2017         | Juicio inmediato sobre o  | 6 16/2017         | Ejecutoria     | Trámite                       |                      |                  |
| 0490241001      | 03/05/2018        | 23/05/2017         | Juicio sobre delitos leve | : 34/2017         | Decisoria Auto | Archivo definiti <sup>,</sup> | POLICIA JUDIO        | IAL (UFAM)       |
| 0490241001      | 08/05/2018        | 31/07/2017         | Juicio inmediato sobre o  | 44/2017           | Decisoria Decr | Archivo definiti <sup>.</sup> |                      |                  |
| 0490241001      | 03/05/2018        | 01/08/2017         | Juicio inmediato sobre d  | 45/2017           | Decisoria Decr | Archivo definiti <sup>,</sup> |                      |                  |
| 0490241001      | 04/05/2018        | 04/05/2018         | Juicio sobre delitos leve | : 22/2018         | Decisoria Sent | Notificación/ Re              |                      |                  |
| 0490241001      | 08/05/2018        | 08/05/2018         | Juicio sobre delitos leve | : 24/2018         | Decisoria Sent | Notificación/ Re              |                      | -                |
| •               |                   |                    |                           |                   |                |                               |                      | •                |
|                 |                   | 1 de               | 8                         |                   |                |                               |                      |                  |

Página 26 de 43

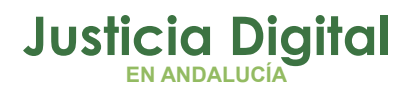

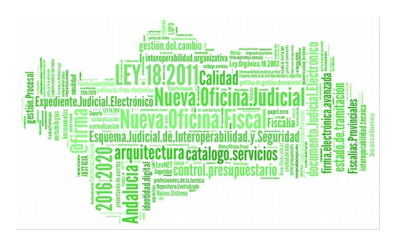

 En caso de que el órgano conectado sea la SPEP, el botón 'Modificar permiso' se habilitará para aquellos asuntos en los que la SPE haya concedido permiso de edición de un asunto de ejecución a la UPAD mediante una SIJE.

Para localizarlo en la consulta hemos de seleccionar como 'Órgano concesión permiso' la UPAD correspondiente.

| 🖷 Gestión de permisos, y Asunt <u>os del Serv</u> | icio de Ejecu <u>ción</u> |                                                        |                         |                             |
|---------------------------------------------------|---------------------------|--------------------------------------------------------|-------------------------|-----------------------------|
| Acotaciones                                       |                           | Desde:                                                 | Hactar                  |                             |
| Órgano concesión Permiso:                         | Fecha Inicio Permis       |                                                        |                         | Ordenación                  |
| 0490241001                                        | r centa inicio r ennis    | 01/01/2018                                             | 31/12/2018              | ✓ Órgano                    |
| JUZGADO MIXTO Nº1 DE EL EJIDO                     | Fecha Finalizació         | n mail                                                 |                         | — Tipo Asunto               |
|                                                   |                           |                                                        |                         | 🔲 F. Entrada                |
| Nº Reg, Grai.                                     | Fecha Entrada             | (P)                                                    |                         | 🗌 Últ. Actuación            |
| Desde:                                            |                           |                                                        |                         | Procedimiento               |
| Hasta: Fecha                                      | a Última Actuación 👘      |                                                        |                         | Estado                      |
|                                                   |                           |                                                        |                         | Fase                        |
| Estado:                                           |                           |                                                        |                         | 🗔 Anotación                 |
| Motivo Estado:                                    |                           | m                                                      |                         | Mat. Estadíst.              |
|                                                   |                           |                                                        |                         | F.Inicio                    |
|                                                   |                           |                                                        |                         |                             |
| Fase:                                             |                           |                                                        |                         | Grupo Trabajo:              |
|                                                   |                           |                                                        |                         |                             |
| Anotación:                                        |                           |                                                        |                         | En estado vigente:          |
|                                                   |                           |                                                        |                         | sí 🔽                        |
| Tipo Proc.:                                       |                           | Clase:                                                 |                         |                             |
|                                                   |                           | 1                                                      |                         |                             |
| Mat. Estadist.:                                   |                           | Tipo As.:                                              |                         |                             |
| Observaciones                                     |                           |                                                        |                         | _                           |
|                                                   |                           |                                                        |                         |                             |
|                                                   |                           |                                                        |                         |                             |
| Inicializar Acotaciones Imprimir Resultado        | Ver Resultado             | Modificar Permiso                                      | Copiar Abri             | r Asunto Cerrar 🚺 🔺         |
|                                                   |                           |                                                        |                         |                             |
| Organo Fecha Inicio F. Final.                     | Fecha Entrada P           | Procedimiento                                          | Número Fase             | Estado Descripción          |
| 0490200230 13/02/2018                             | 13/02/2018                | DILIGS.PREVIAS                                         | 102/2018 Decisoria Auto | Notificación/ Re Ejecutoria |
| 0490200230 25/02/2018                             | 29/02/2018 J              | uicio sobre delitos ieves<br>Vuxilio judicial pacional | 9/2017 Ejecutoria       | Notificación/ De Ejecutoria |
| 0490200230 02/03/2010                             | 01/03/2018                | NTI TAS PREVIAS                                        | 102/2018 Ejecutoria     | Trámite Ejecutoria          |
| 0490200230 02/03/2018                             | 02/03/2018 1              | uicio sobre delitos lever                              | 13/2018 Ejecutoria      | Trámite Ejecutoria          |
| 0490200230 23/03/2018                             | 23/03/2018 3              | uicio sobre delitos leve:                              | 14/2018 Ejecutoria      | Trámite Ejecutoria          |
| •                                                 |                           |                                                        |                         |                             |
|                                                   | 2 de 2                    | 20                                                     |                         |                             |

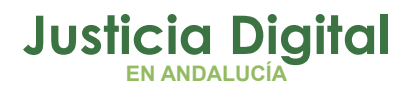

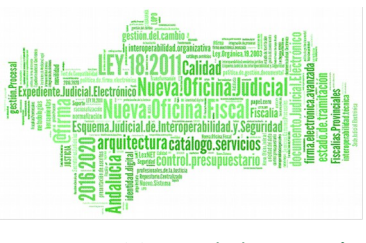

La consulta muestra por defecto la acotación del estado vigente a "Sí". Su selección podrá ser Sí, No, o Indiferente. Se aplica el "Sí" a la búsqueda para aquellos asuntos donde el permiso siga vigente, el "No" en el caso que no siga, o finalmente, sea indiferente.

• Funcionamiento 'Botón Modificar Permiso'.

Tras seleccionar el/los asunto/s a los que se desea modificar permisos, se pulsa el botón 'Modificar Permiso' y aparece pantalla con el órgano al que se le gestionará el permiso. Permite indicar Fecha Finalización, así como indicar alguna Observación. Si no se indica fecha, tomará por defecto la fecha actual.

| 🐂 Permisos para  | a Servicio de Ejecución                             | ×        |
|------------------|-----------------------------------------------------|----------|
|                  |                                                     |          |
| Órgano:          | 0490200220 SECCIÓN PROCESAL DE EJECUCIÓN CIVIL DE E | EL EJIDO |
| F. Inicio:       | 30/04/2018                                          |          |
| F. Finalización: | 30/04/2018                                          |          |
| Observaciones    |                                                     |          |
|                  |                                                     |          |
|                  |                                                     |          |
|                  | <u>A</u> ceptar                                     | ⊆ancelar |

Aceptada la finalización, informando la fecha de la misma, se procederá a la restricción de acceso al asunto en modo edición por parte de la SPEP, accediendo a partir de la fecha de finalización del permiso en modo solo consulta.

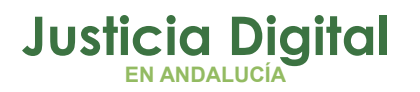

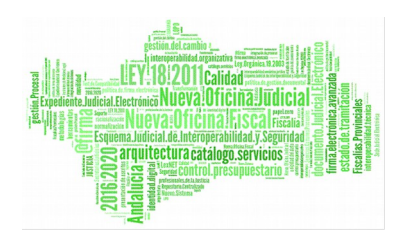

# 7 EMISIÓN DE DOCUMENTOS. ACCESO A DOCUMENTOS DEL ASUNTO DE PROCEDENCIA DE LA EJECUCIÓN. TECLA F10

**Desde el SPEP** se habilita durante la composición de documentos el **acceso a la documentación del asunto de procedencia** de la ejecución (asunto de la UPAD) mediante la utilización de la tecla <F10> para en éste, poder anexar documentación del asunto principal (o asunto origen, de su procedencia).

Esta funcionalidad se habilita también en el caso de que la UPAD tenga permisos de tramitación sobre un asunto de Ejecución (tras aceptación de SIJE), permitiendo durante la emisión de documentos en éste, anexar documentación del asunto principal (asunto origen tramitado por la UPAD).

En estos supuestos, se habilita durante la composición del documento en el asunto EJE la funcionalidad <F10> en la parte inferior izquierda de la pantalla.

| E9 - Coniar                  | <u>A</u> ceptar | <u>C</u> ancelar | Anular |
|------------------------------|-----------------|------------------|--------|
| F10 - Copiar de asunto ppal. |                 |                  |        |
|                              |                 |                  |        |

Pulsando este botón se mostrará la ventana en la que podemos seleccionar el documento del asunto que se está tramitando (botón Relación) o el del asunto principal del que deriva la ejecutoria (botón Documentos asunto principal)

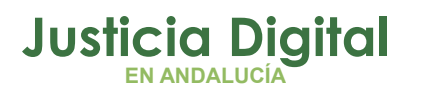

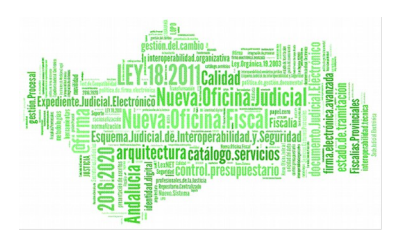

| ADRIANO - PROFERAS UNSTINO USUARIO S<br>Asorto Ver Consultas Listados Otros Herr<br>Bigging Marging & San San San San San San San San San San                                                                                         | PEP Petición de Notificación vío LexNET Selección de destinatarios Sel Nombre Representante Situación LexNET X UNU RISU FRUDO FAONTOS Procurador Aita                                       | ∑ ≙bogados  |
|----------------------------------------------------------------------------------------------------|----------------------------------------------------------------------------------------------------|-------------|
| Entrada: D8/05/2018 CM<br>N.I.G.: D490241220181000048<br>Organe: SECCION PROCESAL DE EXECUCIÓN<br>E3IDO<br>Unidad Translactor:<br>Procedimento:<br>Class: Ejecución<br>Fase: Ejecución<br>Estado: Trámite<br>Ecreccio. (cal. Editado: | Selección de documentos Documento Principal: DILIG COMUNICACIÓN TEXTO LIBRE Documentos Auxiliares:  Selección sus decumentos del Asunto Principal RELACIÓN REVISUALIZACIÓN Acontecimies osu | Pocuradores |
| Mat.Estadística                                                                                                    | Pichero. Tkulo                                                                                                    |             |

Esta utilidad la utilizaremos **para notificar el auto acordando despachar ejecución dictado y firmado por el Juez de la UPAD.** En estos supuestos, tras aceptación de la ejecutoria remitida por la UPAD, la SPEP emitirá una diligencia sobre la cual y de manera asociada se realizará la notificación de la misma y del auto despachando ejecución dictado en la UPAD.

Como anexo en el acontecimiento 'NOTLEX' adjuntaremos el auto dictado por la UPAD pulsando sobre el botón 'Documentos del asunto principal'.

# 8 CONSULTAS

## Consulta Antecedentes

En el ámbito de la NOJ, destaca esta consulta que permitirá localizar y mostrar los asuntos principales y de ejecución vinculados por NIG, aunque pertenezcan a distintos órganos (UPA y SPE).

Página 30 de 43

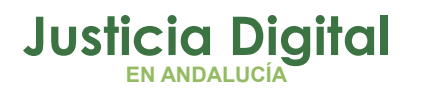

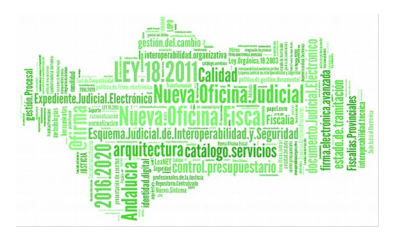

Además de acotaciones como la de Nombre, apellidos, fecha de entrada o NIG, se incluye filtro para localizar asunto por Tipo de asunto con posibilidad de seleccionar las ejecutorias.

| Ę | Consulta de Ante                  | ecedentes             |                            |                       |                             |                                 | _ 🗆 ×                                |
|---|-----------------------------------|-----------------------|----------------------------|-----------------------|-----------------------------|---------------------------------|--------------------------------------|
| [ | Acotaciones                       |                       |                            |                       |                             |                                 |                                      |
|   | Fecha de entrada:                 | Desde                 | Hasta                      | B                     | Tipo de Persona:<br>Nombre: |                                 |                                      |
|   | Fecha Presentación:               |                       |                            | <u>I</u> P            | 1º Apellido:                |                                 |                                      |
|   | N.I.G:                            |                       |                            | _                     | 2º Apellido:                |                                 |                                      |
|   | Nº del Atestado:                  |                       |                            |                       | Intervención:               |                                 |                                      |
|   | Atestado Origen:                  |                       |                            |                       | Ampl. Hecho:                |                                 | 4                                    |
|   | Descripción:                      |                       |                            | <u>^</u>              | Calificado<br>(Indiferente) | Requisitoria [<br>[Indiferente] | Guardia<br>(Indiferente)             |
|   | Hecho:                            |                       |                            |                       |                             | Extranjero<br>Indiferente 🔽     | Origen Telemático —<br>Indiferente 🔽 |
|   | Tipo As.: ×                       | ria                   | EJE                        |                       | Estado:                     |                                 |                                      |
|   | Inicializar / Pieza se<br>Recurso | ,<br>parada<br>faltas | INSPEN<br>INSINC<br>INSREC | Ver <u>R</u> esultado | ]                           | Copiar Abrir Asunto             | <u>C</u> errar                       |
|   | r Violencia                       | a doméstica           | VIODOM                     | Estado                | 1                           | NºReg. Guardia Hecho            | Ampl. H                              |
|   |                                   |                       |                            |                       |                             |                                 |                                      |

### Consulta de Escritos recibidos mediante LexNet

Consulta especialmente útil para localización de ejecutorias penales antiguas sobre las que se ha concedido permiso de tramitación a la SPEP y en las que

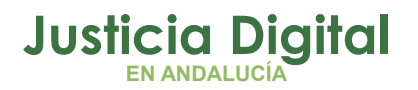

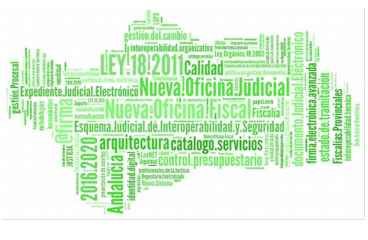

existen escritos pendientes de proveer tras incorporación de escritos de trámite por parte de la UPAD desde LexNET.

Para localizarlas, completaremos los filtros de 'Fecha Aceptación' (normalmente fecha del día anterior) y el de UPAD Origen para diferenciar la procedencia de los asuntos.

El resultado de la consulta muestra los datos básicos de los procedimientos como puede ser el tipo y número de procedimiento, Nig, identificador LexNET e indicación de si el escrito está proveído o no.

Se recomienda marcar como criterio de ordenación la 'Fecha Aceptación en el órgano' en caso de que el Filtro 'Fecha aceptación' abarque más de un día para que el resultado de la consulta se muestre ordenado según fecha de aceptación más antigua.

| ionsulta de escritos r                                                                                                    | recibidos mediante l                     | exNET                                    |                                                                                                    |                                                           |
|----------------------------------------------------------------------------------------------------|------------------------------------------|------------------------------------------|----------------------------------------------------------------------------------------------------|-----------------------------------------------------------|
| voitaciones a la Consulta<br>Fecha Presentación:<br>Fecha Aceptación:                                                          | Desde:<br>Desde:<br>Desde:<br>23/01/2018 | Hasta:<br>Hasta:<br>Hasta:<br>23/01/2018 | Ordenación     Fecha presentaci     Fecha de acepta     Número de identil                                               | ión del escrito<br>ición en el órgano<br>ficación general |
| Nombre:                                                                                                    | -                                        |                                          | Interviniente:                                                                                                    |                                                           |
| Primer Apellido:<br>Segundo Apellido:<br>Identificativo Legal:<br>Colegio:<br>Núm. Colegiado:<br>Organismo:<br>Tipo Organismo: |                                          |                                          | Nombre:<br>Primer Apellido:<br>Segundo Apellido:<br>Identificativo Legal:<br>Tipo Procedimiento:<br>Núm. Procedimiento: | Desde: Hasta:                                             |
| npo organismo:                                                                                                    | <u> </u>                                 |                                          | NIG                                                                                                    |                                                           |
| Id Envio LexNET:                                                                                                    |                                          |                                          | ALC:                                                                                                    | 1                                                         |
| IPAD Origen:                                                                                                    | 0490241001                               | JUZ . DE PRIMERA                         | Grupo Trabajo:                                                                                                    |                                                           |
| nicializar Acolaciones                                                                                                    | Imprimir Resultado                       | Ver <u>R</u> esultado                    |                                                                                                    | Copiar Abrir Asunto Cerrar                                |
| Júm. Registro 📔 Id Err                                                                                                    | vio LEXNET   F. Pre                      | sentación F. Ace                         | eptación Esc. Proveído                                                                                                  | NIG Tipo Procedimiento                                    |
|                                                                                                    | automation antiouter                     | 012 17/10/20 03/01/20                    | 18 9-01-24 No.                                                                                                    | 0490243020170002837 DDOCED ARDEVIAD                       |

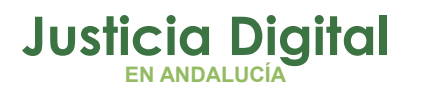

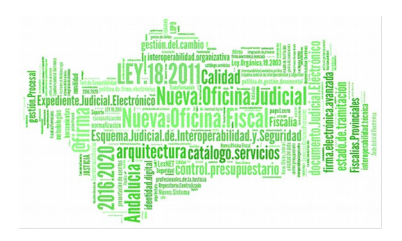

# 9 ACCESO CON EL MISMO ID USUARIO A VARIOS ÓRGANOS ADRIANO

Con la implantación de la nueva organización judicial se darán supuestos en los que un mismo usuario tenga asignadas funciones en más de una unidad funcional, y que deba acceder a todas ellas.

Para dar solución a estos escenarios, se crea una nueva funcionalidad dentro del mantenimiento de usuarios, que permite la selección de órganos en los que puede actuar el usuario actual.

### Esta utilidad sólo estará disponible para usuarios con Nivel I.

Seleccionada la opción de Menú Herramientas / Mantenimiento / Usuarios de la aplicación se muestra la siguiente ventana en la que podemos consultar los usuarios asignados al órgano concreto.

| Usuario   | Nombre                     | Órgano     | Nivel .  |
|-----------|----------------------------|------------|----------|
| PC1       | Usuario 1 11003001         | 4109143001 | 1        |
| PC2       | Usuario 2 11003002         | 4109143001 | 1        |
| PC3       | Usuario 3 11003003         | 4109143001 | 1        |
| PC4       | Usuario 4 11003004         | 4109143001 | 1        |
| PC5       | Usuario 5 11003005         | 4109143001 | 1        |
| 7.00      | Heusein 7 11003800         | 4100143001 | 1.0      |
| Identific | JUZGADO DE INSTRUCCIÓN Nº1 | <u>Q</u>   | ardar    |
| Identific | ación 5                    | E          | mnar     |
|           | Nivel 1                    | Acceso     | a Órgano |
| Negoci    |                            |            | Şalir    |
| negocia   |                            |            |          |
|           | iei aita                   |            |          |
| Fecha     |                            |            |          |

Página 33 de 43

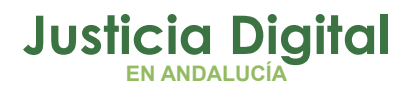

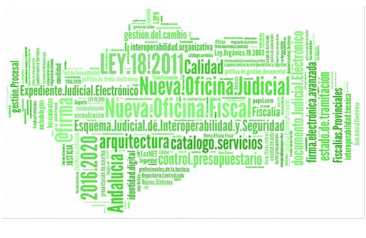

Seleccionado un usuario pulsaremos en el botón 'Acceso a órganos' tras lo cual se mostrará una ventana con los órganos del partido judicial.

| Sel. | Organo                              |   |
|------|-------------------------------------|---|
| Х    | Juzgado de lo Penal nº 2 de Granada |   |
|      | Juzgado de lo Penal nº 3 de Granada |   |
|      | Juzgado de lo Penal nº 4 de Granada |   |
|      | Juzgado de lo Penal nº 5 de Granada |   |
|      | Juzgado de lo Penal nº 6 de Granada |   |
|      | Juzgado de lo Penal nº 7 de Granada |   |
| _    | Juzgado de lo Penal nº 8 de Granada |   |
| -    | Juzgado de lo Penal nº 9 de Granada |   |
|      | Juzgado de lo Penal nº10 de Granada |   |
|      | Juzgado de lo Penal nº11 de Granada | - |

Por defecto, se mostrará marcada la unidad judicial a la que se encuentra adscrito el usuario, con la posibilidad de añadir la adscripción a otro órgano haciendo doble clic sobre el órgano al que se desee tener acceso.

Mediante el botón 'Aceptar' quedarán o no vinculados al usuario el/los órganos seleccionados.

En el acceso a la aplicación se activará el selector de órgano en el inicio de sesión cuando el usuario tenga asignado más de un órgano. En caso contrario (el usuario está asignado a un sólo órgano) se realizará el inicio de sesión como en la actualidad

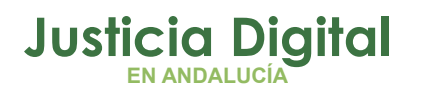

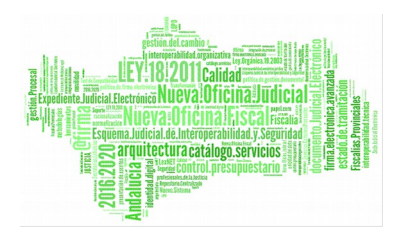

| Inicio de Sesión                                                                                                    |                  |
|----------------------------------------------------------------------------------------------------|------------------|
| Usuario:<br>ILOPEZ IZIAR LOPEZ LOPEZ                                                                                    |                  |
| Órgano Última Conexión: JUZGADO DE LO PENAL Nº 1 DE GRANADA                                                             |                  |
| 1808751001         JUZGADO DE LO PENAL Nº 1 DE GRANADA           1808751002         JUZGADO DE LO PENAL Nº 2 DE GRANADA | Aceptar          |
|                                                                                                    | <u>C</u> ancelar |
|                                                                                                    |                  |
|                                                                                                    |                  |

Registro y Reparto de Primera Instancia, desde donde deberá ser repartido por los usuarios del SCG a la SPEC (Sección Procesal de Ejecución Civil) que será la encargada de la tramitación de la ejecución.

Si se pulsa en "Cancelar", en el selector de órgano, el usuario accederá al órgano en el que se conectó por última vez y que podemos consultar en la misma ventana de inicio de sesión.

# 10 MANTENIMIENTO Y GESTIÓN DE OTROS FIRMANTES.

En la actual pantalla de la funcionalidad de envío a firma se incorpora la posibilidad de selección de 'Otros firmantes', previa carga de los mismos desde el correspondiente Menú de Mantenimiento, suprimiendo así la actual funcionalidad de añadir el Nif de cada uno de ellos.

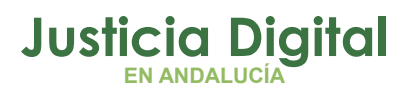

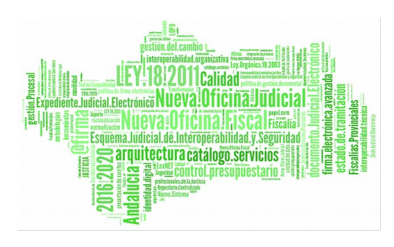

|                        | Sel (  | Ord Firm | [t                         | Descripcion     |            |              |
|------------------------|--------|----------|----------------------------|-----------------|------------|--------------|
| Juez                   | •      |          |                            |                 |            |              |
|                        | Set 1  | Drd.Firm | 1 0                        | Descripcion     |            |              |
|                        |        |          | ESUBOL HORROREUS RIDREGAD  | IZ              | HORROF     | EUS RIDREGA  |
|                        |        |          | MUREU LAZ OSPENISU CURROÑI |                 | OSPENIS    | U CURROÑI, M |
| Letrado A.<br>Justicia | •      |          |                            |                 |            |              |
|                        | Sel (  | Ord Firm | Descripción                | Concepto        | Órgano     |              |
|                        |        |          | SPECIEL EUIDO, LAJ         | LAJ de retuerzo | 0490200220 |              |
|                        |        |          | UPAD 1 EL EJIDO, LE IRADU  | LAJ sustituto   | 0490241001 |              |
| Otros                  |        |          | 0110 222 0100,00           | ourse source to | 0400241002 |              |
|                        |        |          |                            |                 | Ağadir     | Einina       |
| and a dealer           |        |          |                            |                 |            |              |
| ccion de docul         | nentos |          |                            |                 |            |              |
|                        |        |          |                            |                 |            |              |

La gestión de 'Otros firmantes' se podrá realizar por usuarios de nivel 1 y 2 desde el Menú Herramientas/Mantenimiento/Otros Firmantes.

Seleccionada esta opción se mostrarán por defecto los Otros firmantes existentes para el órgano conectado hasta el momento.

 Añadir Otro firmante: Pulsar botón "nuevo", y completar el formulario en el que aparecerán los datos de Tipo Ident. y Órgano precargados. Pulsar "Guardar". La aplicación valida que se han completado datos obligatorios.

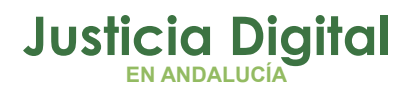

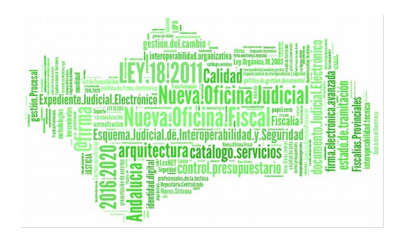

| Vombre                                    | Primer Apellido       | Segundo Apellido | T.Id. | Identificativo | Concepto | Órgano   | Fecha Alta               | Fecha Baj           |
|-------------------------------------------|-----------------------|------------------|-------|----------------|----------|----------|--------------------------|---------------------|
| RA                                        | VIL                   | MO               | N     | 51060179H      | OTROS    | 90241001 | 26/04/2018               | 28/04/2             |
| ETRADO                                    | UPAD 1                | EL EJIDO         | N     | 25877426I      | LAJSUS   | 90241001 | 20/04/2018               | 24/05/2             |
| AJ                                        | UPAD 2                | EL EJIDO         | N     | 269875633      | JUEZSUS  | 90241002 | 25/04/2018               |                     |
| AJ .                                      | SPEC                  | EL EJIDO         | N     | 52458745P      | LAJREF   | 90200220 | 20/04/2018               | _                   |
| Nombre<br>Primer A<br>Segunda<br>Tipo Ide | pelido nt. N<br>ativo | to  <br>NIF      |       |                |          |          | <u>Nu</u><br><u>G</u> ua | evo<br>rdar<br>inar |
| Identific                                 | 0                     |                  |       |                |          | ICTÓN    |                          | olir.               |

La cumplimentación de las fechas alta y baja, permiten que el firmante aparezca o no seleccionado en los acontecimientos asociados con solicitud de firma.

- Modificar datos de firmante: Pulsando sobre una fila se cargarán los datos para su modificación.
- Eliminar un firmante: Seleccionaremos al firmante y pulsamos en botón "eliminar"

La ficha del acontecimiento de Envío a firma mostrará en la zona de 'Otros' aquellos otros firmantes (Jueces/LAJ de otras unidades funcionales) añadidos desde el Mantenimiento y que por motivos de sustitución, refuerzo... deban firmar en el órgano conectado. Marcando el check 'Otros' se habilitaran los otros firmantes para permitir su selección e informar el orden.

Página 37 de 43

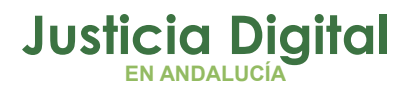

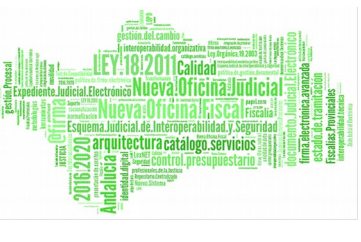

Cuenta además esta zona con un asistente al que se accederá mediante el botón "añadir", y en el que se podrán localizar otros firmantes dados de alta pertenecientes al órgano conectado.

| 🖷 Selección de Otros Firamantes                                                                                                    | ×             |
|----------------------------------------------------------------------------------------------------|---------------|
| Datos del Concepto       Nombre       Primer Apellido       Segundo Apellido                                                                                  |               |
| Ver Resultado       Limpiar         Nombre       Primer Apellido       Segundo Apellido         Concepto       Image: Segundo Apellido       Segundo Apellido | Aceptar Salir |

# 11 MENSAJERÍA INTERNA VINCULADA A ASUNTOS DE EJECUCIÓN

No debiendo existir la posibilidad de simultaneidad en la tramitación del asunto de Ejecución por usuarios de la UPAD y del SPEP, se considera necesario implementar un mecanismo por el que la UPAD pueda no sólo notificar datos /resoluciones /hechos que deba conocer el SPEP sino incluso solicitarle actuaciones durante la tramitación de la ejecución por el SPEP.

Para ello se implementa un sistema de notificaciones que permite la mensajería entre UPAD y SPEP y que está apoyado por los sistemas de alertas y alarmas. Esta funcionalidad estará disponible entre el órgano propietario del asunto principal de la UPAD, y el asunto de ejecución en el SPE, que genera el asunto de ejecución a partir del principal, y viceversa.

Página 38 de 43

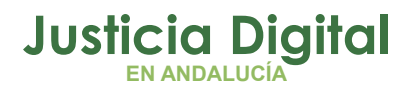

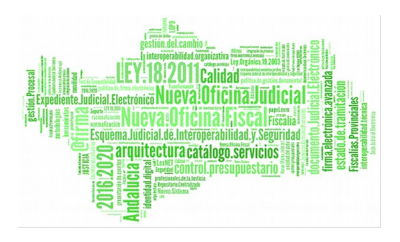

\* Este sistema de notificación estará disponible incluso para ejecuciones en trámite a la que se concede permiso de tramitación a la SPEP (ejecuciones antiguas) a pesar de que en estos casos solo existe un asunto, registrado y tramitado inicialmente por la UPAD y posteriormente por la SPEP y al que la UPAD accede en 'solo consulta'

| onsultas                 | Listados | Otros    | Herramientas | s Envios | Age | iua Ayuua                      | 1          |          |              |
|--------------------------|----------|----------|--------------|----------|-----|--------------------------------|------------|----------|--------------|
| 2 4                      | 路 🗣      | <b>%</b> | F4 🔶         | 500 L    | ŀ   | 2                              |            |          |              |
| 017                      |          |          | LOTE         | GT:      |     | + INFORGES<br>PENAL<br>Origen: | STIONAR ME | NSAJERÍA | ACONTECIMIEN |
| l/2017<br>L <b>43220</b> | 17000000 | 4        |              |          |     | Procedimie                     | ento:      |          | 1 Nº:        |

El acceso a esta opción es posible desde el escritorio de tramitación abierto un asunto, y permite acceder a los mensajes recibidos, a modificar su estado de lectura, realizar búsquedas, o si se desea, enviar nuevos mensajes al destinatario

|                                                                                                    | Facha           | Banania                              | Latita Arazza constante Dava | ( NOTION AND ADD                          |                     |                         |
|----------------------------------------------------------------------------------------------------|-----------------|--------------------------------------|------------------------------|-------------------------------------------|---------------------|-------------------------|
| Mensaje                                                                                                    | echa<br>6/05/20 | 18 Se solicita se adjunte el informe | N 0490200230                 | Fecha recepción:                          | Desde:              | Hasta:                  |
| UEVO MENSAJE a Ejecutoria:<br>Mensaje UEVO mensaje UEVO mensaje UEVO mensaje Umpier Umpier Umpier Umpier Unicializer Enviar >>> |                 |                                      |                              | Mensaje<br>Estado Leido:<br>Indferente IZ |                     | a<br>a                  |
| Mensaje                                                                                                    |                 | PROVIDE PLANT                        |                              | ,L                                        | Limpiar Acotaciones | <u>B</u> uscar mensajes |
| Inicializar Enviar >>>                                                                                                    |                 | MENSAJE a Ejecutoria:                | 1122                         |                                           |                     |                         |
|                                                                                                    | Mens            | aje                                  | ×                            | Limpier                                   |                     |                         |

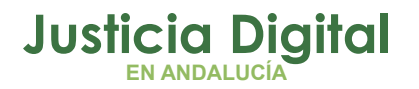

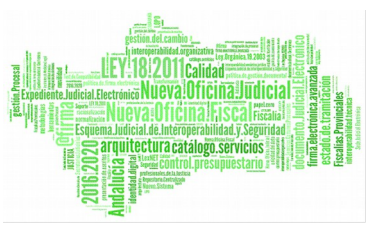

Esta ventana muestra dos zonas diferenciadas, la superior en la que se pueden consultar los mensajes recibidos del asunto que se identifica en la parte superior, y la inferior donde se podrá enviar nuevo mensaje al asunto (declarativo o ejecución) que comparte Nig.

Pulsando sobre cada uno de los mensajes se amplía la información recibida y cuando procedemos al cierre del mismo tendremos la posibilidad de actualizar el estado a 'Leído'. Cuenta además esta zona superior con filtros para poder localizar mensajes por distintas acotaciones como Fecha de recepción.

Recibido un mensaje en un asunto se muestra el icono de 'Alarma' en la pantalla principal. Pulsando sobre él accederemos a la ventana de recepción/envío de mensajes.

| Penal<br>1º  000152/2018 GT:                                                                                                    | + INFORMACION INTERVINIENTES ACONTECIMIENTOS OBJETOS<br>PENAL<br>Pripal |
|----------------------------------------------------------------------------------------------------|-------------------------------------------------------------------------|
| 12:03/2018 MISMO NIG                                                                                                    | rocedimiento:                                                           |
| ridad Tremitación:<br>acedimiento: Juicio sobre delitos leves 000013/2018<br>jecución: 000012/2010<br>ase: ASUNTOS PENALES<br>aso: Ejecutoria 02/03/2018<br>stado: Trámite P./tt.ad: 02/03/2018 | Motivo:                                                                 |
| solpcón:                                                                                                    | Orig. Atestado:                                                         |
| et.Estadistra                                                                                                    | Ampl. Akest.:                                                           |

Además, el botón de Alertas del Órgano avisará de mensajes pendientes (no leídos)

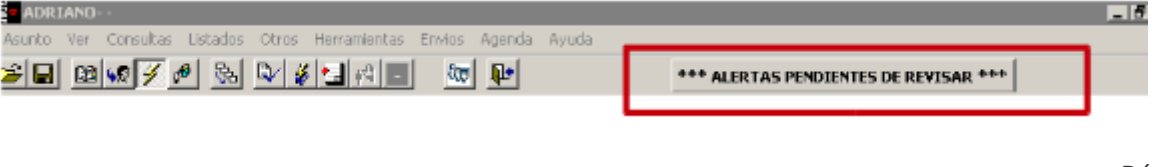

Página 40 de 43

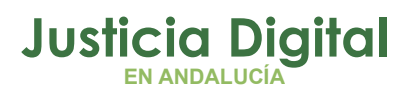

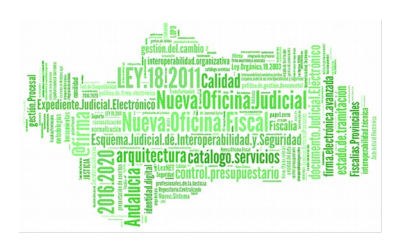

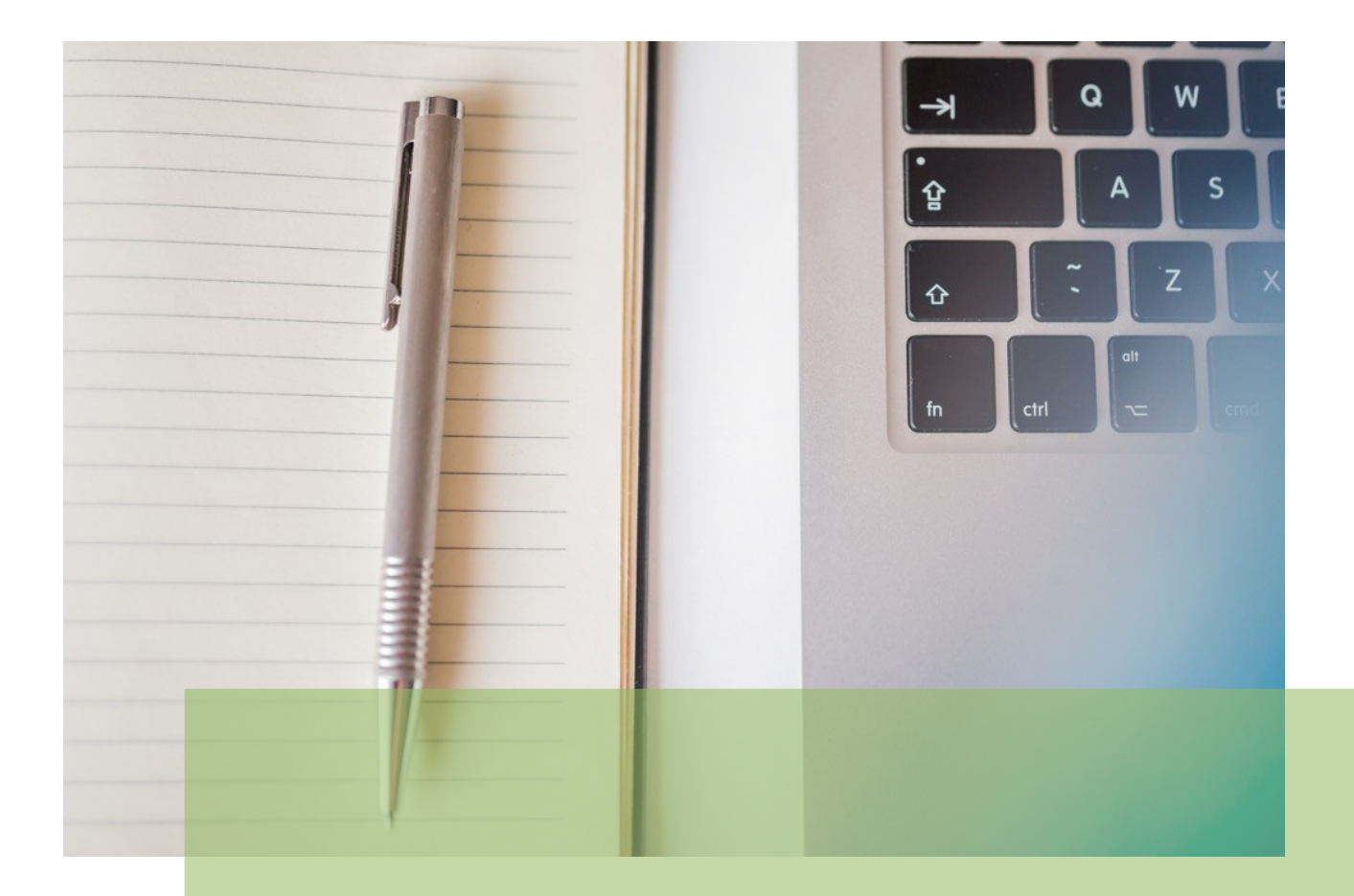

**Tramitador Ejecuciones Penales Adriano Sección Procesal Ejecución penal SPEP** Manual Básico de Usuario (V.2.9.6)

18/02/2019

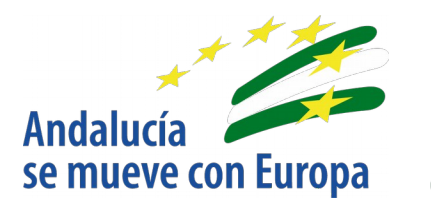

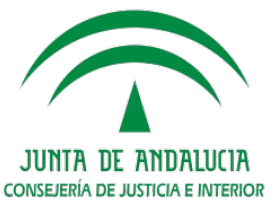

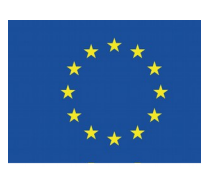

Unión Europea

Fondo Europeo de Desarrollo Regional

D.G. DE INFRAESTRUCTURAS Y SISTEMAS Servicio de Informática Judicial